# EA9000 产品使用手册

前言

EA 系列插片式远程 I/O 模块是埃润技术研发的分布式扩展模块。EA 系列 成套系统主要由耦合器、各种功能 I/O 模块、电源辅助模块以及终端模块组 成。有多种通讯协议总线的耦合器,例如 PROFINET、EtherCAT、Ethernet/IP、 Cclink IE 以及 modbus/TCP 等。I/O 模块可分为多通道数字量输入模块、数 字量输出模块、模拟量输入模块、模拟量输出模块以及各种功能模块、通讯 模块、温度模块等,客户可根据实际现场应用需求进行搭配!

EA9000 是 PROFINET 总线耦合器,单个耦合器最多可扩展 32 个 I/0 模块!

# 目录

| 1产品信息                            | 3 |
|----------------------------------|---|
| 1.1 模块描述                         | 3 |
| 1.2 技术规格                         | 3 |
| 2 安装与拆卸                          | 5 |
| 2.1 安裝                           | 5 |
| 2.2 拆卸方式                         | 3 |
| 3 接线说明及电源指示灯说明                   | 7 |
| 3.1 端子接线                         | 7 |
| 3.2 电源接线                         | 7 |
| 3.3 系统公共端电源接线10                  | ) |
| 3.4 模块现场侧接线1 <sup>*</sup>        | I |
| 3.5 系统与 PLC 接线11                 | I |
| 3.6 电源指示灯说明12                    | 2 |
| 4 软件组态说明                         | 3 |
| 4.1 博途软件组态13                     | 3 |
| 4.2 STEP 7-MicroWIN SMART 软件组态2′ | I |
| 4.3 基于SIMATIC Manager软件组态27      | 7 |
| 5 EA9000 指示灯定义表                  | 7 |
| 6 组态实物图                          | 3 |

# 1产品信息

### 1.1 模块描述

PROFINET 由PROFIBUS 国际组织(PROFIBUS International, PI)推出,是新一代基于工业以太网技术的自动化总线标准。PROFINET为自动化通信领域提供了一个完整的网络解决方案,囊括了诸如实时以太网、运动控制、分布式自动化、故障安全以及网络安全等当前自动化领域的热点话题,并且,作为跨供应商的技术,可以完全兼容工业以太网和现有的现场总线(如PROFIBUS)技术,保护现有投资。

埃润PROFINET 开发历史悠久,产品主要涵盖一体式IO、插片式IO,配合西门子S7-200SMART、S7-300、S7-1200、S7-1500,在诸多行业有着广泛的应用。

#### 1.2 技术规格

| • | PROFINET耦合器型号 |
|---|---------------|
| - |               |

| 型号     | 规格描述          |
|--------|---------------|
| EA9000 | PROFINET总线耦合器 |

● PROFINET耦合器系统指示灯定义

| 缩写  | 释义                  | 颜色 |
|-----|---------------------|----|
| PWR | 耦合器电源指示灯,耦合器电源正常时常亮 |    |
| SYS | 系统提示灯,系统正常时一秒钟一闪    |    |
| RUN | 运行指示灯,系统正常运行时常亮     |    |
| SF  | Profinet 诊断存在灯常亮    |    |
| BF  | 没有可用的链接状态时灯常亮       |    |

● PROFINET耦合器通讯接口定义

| 以太网接     |                                               | 位号    | 信号  | 信号定义   |
|----------|-----------------------------------------------|-------|-----|--------|
|          |                                               | 1     | TX+ | 数据发送正端 |
|          |                                               | 2     | TX- | 数据发送负端 |
|          | 1.TX+                                         | 3     | RX+ | 数据接收正端 |
|          | 2:TX-<br>3:RX+                                | 4     |     |        |
|          | 4:TERM<br>5:TERM<br>6:RX-<br>7:TERM<br>8:TERM | 5     |     |        |
|          |                                               | 6     | RX- | 数据接收负端 |
| 00000000 |                                               | 7     |     |        |
|          |                                               | 8     |     |        |
|          |                                               | 连接器外壳 | PE  | 机壳接地   |

3

● PROFINET耦合器参数

| 总线协议      | PROFINET                           |
|-----------|------------------------------------|
| 地址设置      | 根据主站                               |
| 扩展I/0数量   | ≤32                                |
| 输入/输出最大字节 | Input: 1024 Byte/Output: 1024 Byte |
| 总线速率      | 100Mbps                            |
| 传输距离      | ≤100m(站与站距离)                       |
| 系统侧电源输入   | DC24V (18~36)                      |
| 系统侧提供电流   | 2A (Max)                           |
| I0端口侧电源输入 | DC24V (±20%)                       |
| I0端口侧输出电流 | 10A (Max)                          |
|           | 常规参数                               |
| 系统侧电气隔离   | AC500V                             |
| 防反接保护     | 支持                                 |
| 过流保护      | 系统侧支持, I/0 侧不支持                    |
| 过压保护      | 支持                                 |
| 接线规格      | 0.2~1.5mm <sup>2</sup>             |
| 接线方式      | 免螺丝                                |
| 外形尺寸      | $100 \times 48 \times 69$ mm       |
| 重量        | 240g                               |
| 防护等级      | IP20                               |
| 温度范围      | 工作温度:-10~55℃,存储温度:-20~80℃          |
|           |                                    |

# 2 安装与拆卸

## 2.1 安装

▶对准好下图所示的模块的缺口处;

▶将 IO 模块沿箭头方向推入 DIN 卡销,将模块放置在 DIN 导轨上;

▶连接电源及信号电缆

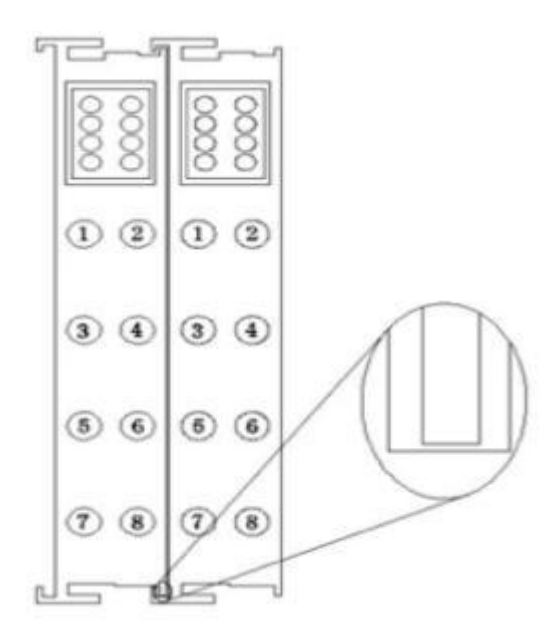

图 2-1 对准模块的缺口处

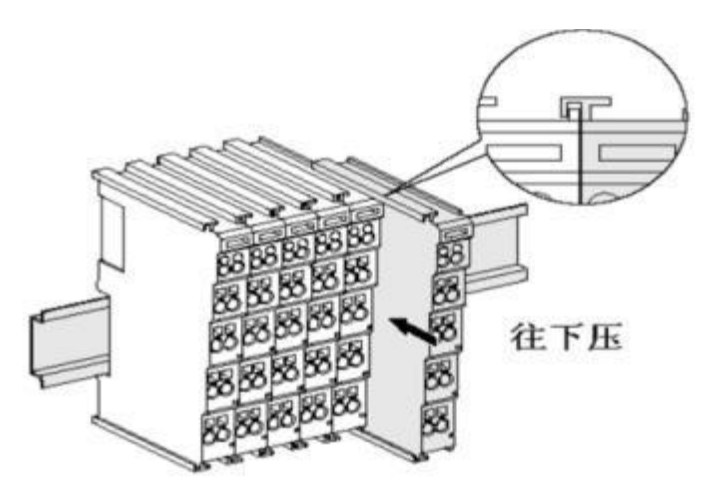

图 2-2 将模块安装到导轨上

## 2.2 拆卸方式

- > 首先应拆除本模块的所有的信号电缆或电源电缆;
- > 按箭头方向拉卡销(下图中的黄色部件);
- ▶ 将模块取下。

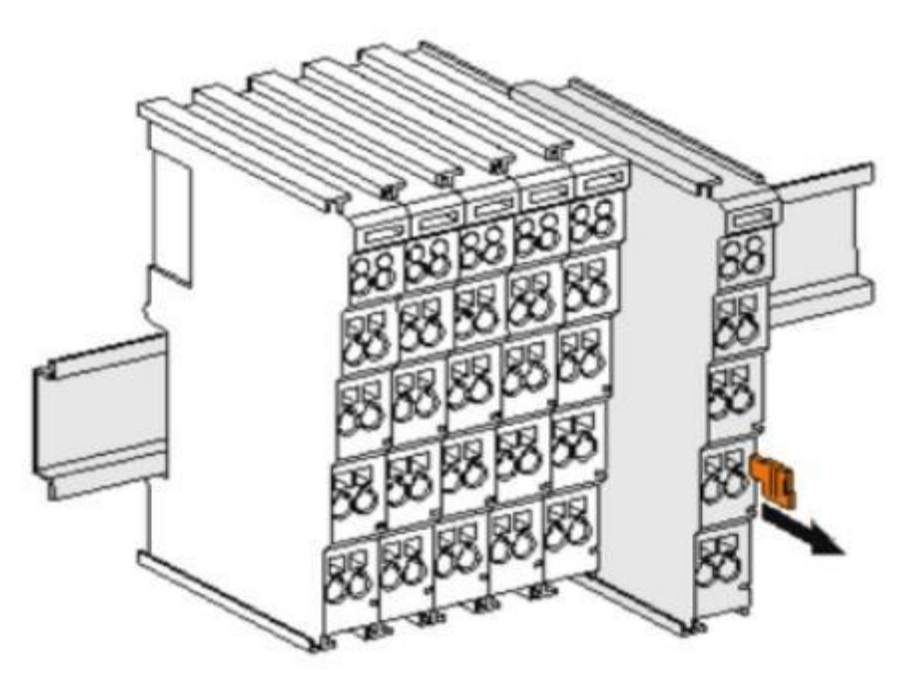

图 2-3 将模块从导轨上拆卸

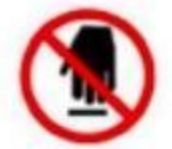

如果遇到有模块难以安装的情况,切勿使用蛮力进行安装,以免损坏当前的模块或其他模块;应当将模块从导轨上拆卸,检查模块是否存在某些异常(比如异物堵塞等),确认没有问题后,再进行插拔。

## 3 接线说明及电源指示灯说明

#### 3.1 端子接线

EA 系列 IO 模块的接线端子采用了免螺丝设计,安装/拆卸时仅需一把一字型的螺丝刀 (推荐使用一字螺丝刀的 型号为 2 × 75mm)即可。

推荐使用14AMG的线,在接线过程中,先将导线剥去一定长度,再用一子型螺丝刀垂直插入端子上的孔内,向下撬动,另一只手将剥去外皮的导线插入已开启的圆形孔内,之后拔出一子型螺丝刀,导线会自动被簧片压紧。

注意不要将电源的正负极接反,否则有可能会导致模块无法工作、工作异常,甚至会导 致模块损毁。

#### 3.2 电源接线

▶ 如下图3-1所示,使用一块 220V-24V 的电源模块(最好是双路输出的),将电源线接好:

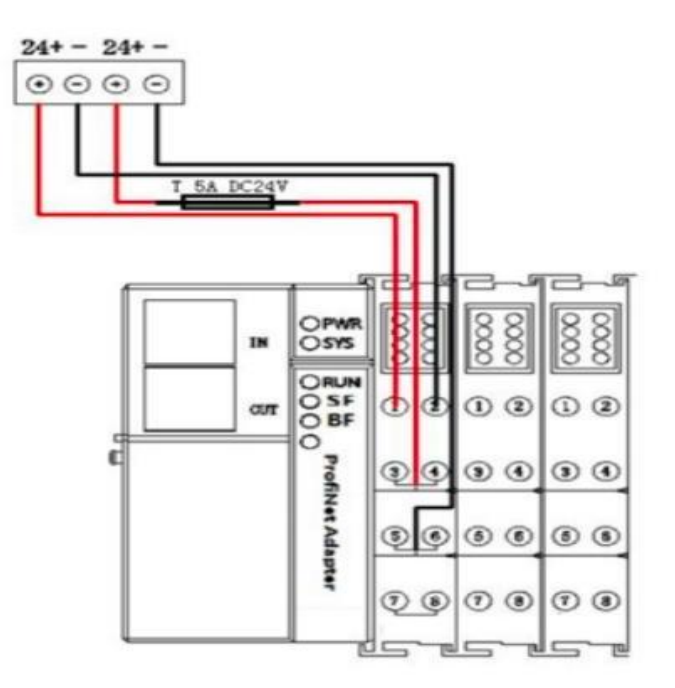

图 3-1 连接 EA9000 的系统电源

### 3.3 系统公共端电源接线

如下图3-2 所示,再将系统的公共端电源接好:

注意:

耦合器的系统与现场测电压是通过总站和总线电源模块提供的 。 耦合器现场测组件是没有内部过电流保护 , 因此 , 对于这类的组件电源 , 必须在外部添加适当的过电 流保护器件来实现过流生产, 例如通过外加 5A 的保 险丝。

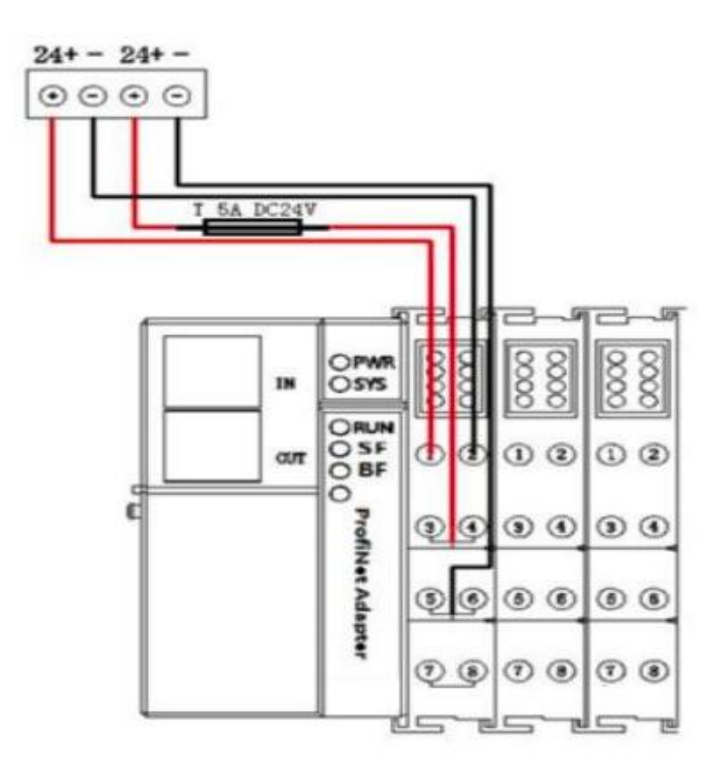

图 3-2 连接 EA9000 的公共端电源

#### 3.4 模块现场侧接线

▶将各个模块现场侧的线接好,如下图 3-3 所示:注意, IO 设备的公共端要与电源的公共端 接在一起;

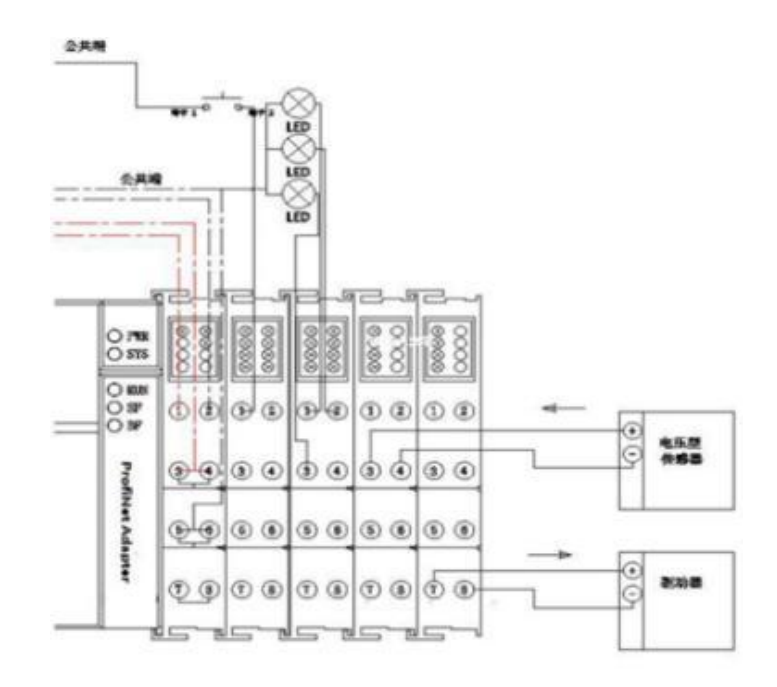

图 3-3 连接各个 IO 模块的外设

≻注意,上图是假设各个 IO 模块所连接的外设为.

### 3.5 系统与 PLC 接线

▶ 将 S7-1200 PLC 与 EA9000 的 PROFINET 网口接好

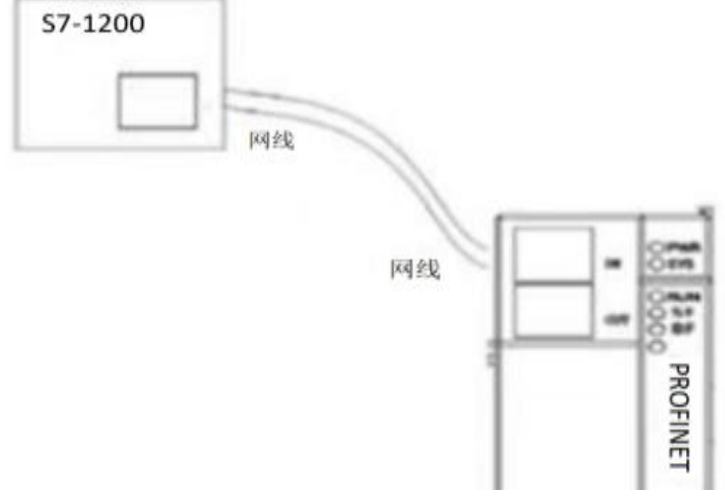

图 3-4 连接

## 3.6 电源指示灯说明

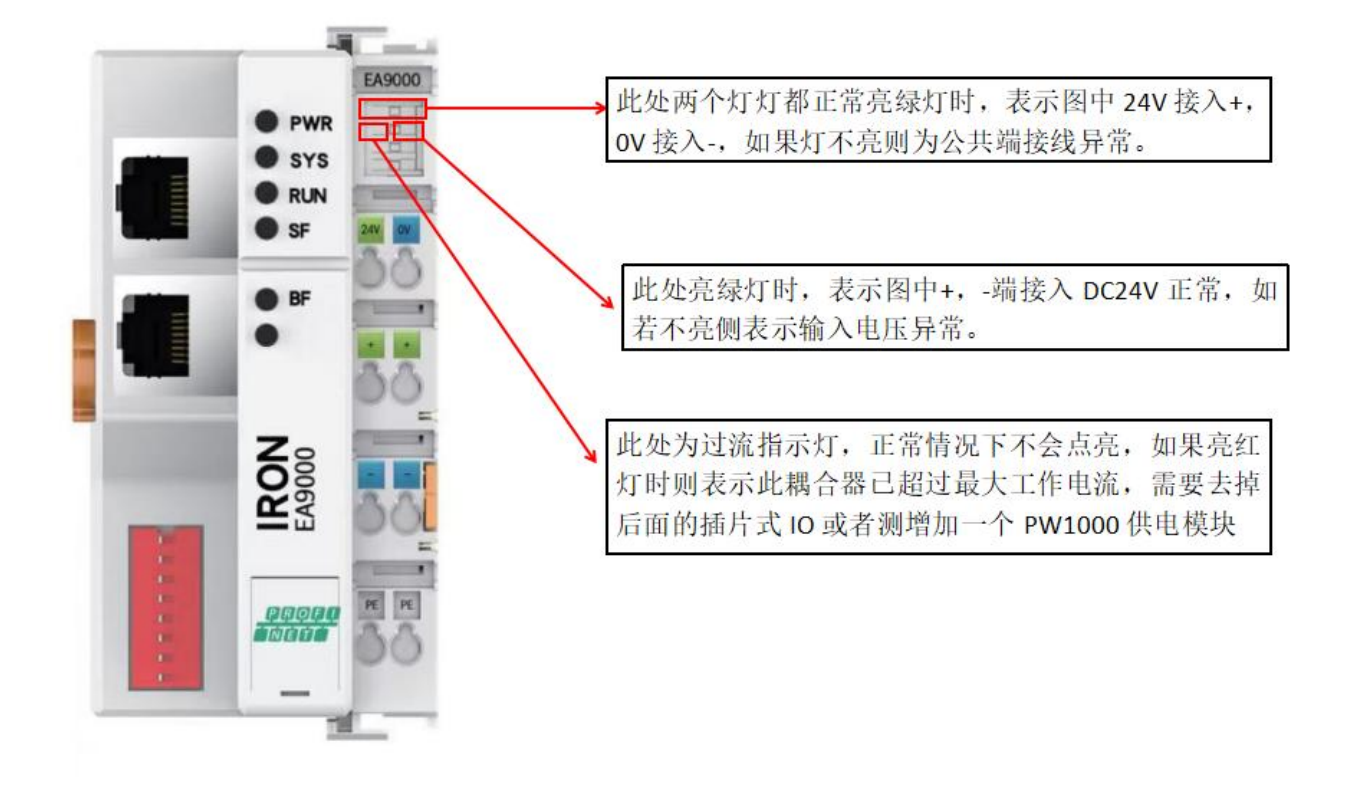

图3-5 EA9000电源指示灯说明

## 4 软件组态说明

### 4.1 博途软件组态

博途软件安装

➤在西门子官网搜索博途软件下载安装, (博途软件安装包版本 Totally Integrated Automation Portal 版本 V13 SP1, STEP7Professional 版本 V13 SP1, WinCC Basic 版本 V13SP1)

1. 创建新项目

打开 TIA Portal V13 软件,选择"创建新项目",选择创建项目的名称和路径,单击创建。

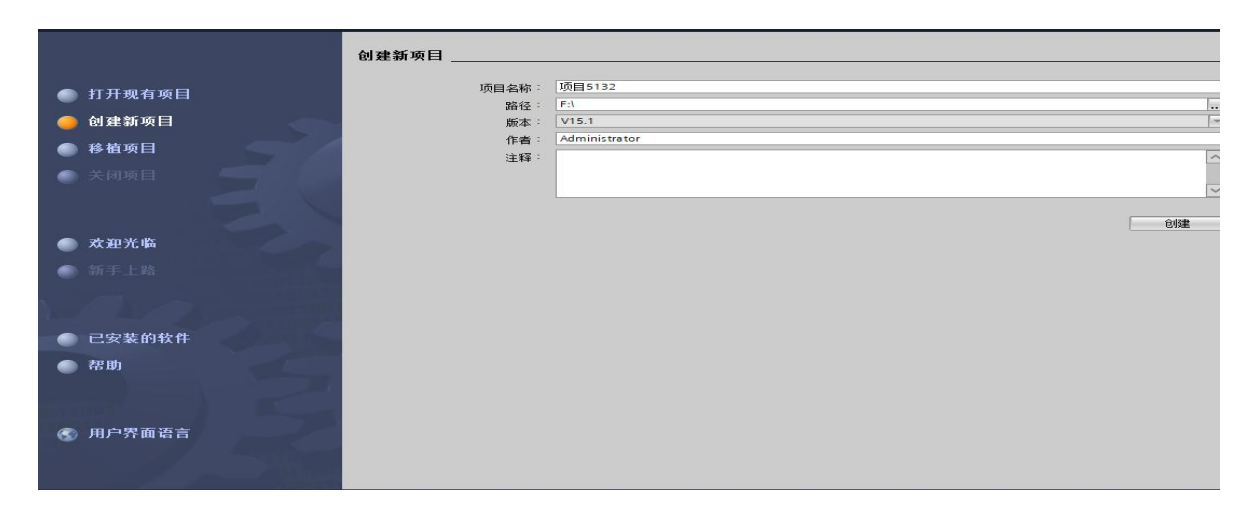

2. 新建设备

选择设备与网络,单击添加设备,选择 PLC 型号 (我们公司使用的 PLC 型号是 S7-1200 6ES7211-1BE40-0XBO),单击添加。

|                                                                     | 添加新设备                                                                                                    |
|---------------------------------------------------------------------|----------------------------------------------------------------------------------------------------|
| <ul> <li>显示所有设备</li> <li>添加新设备</li> <li>细态网络</li> <li>新助</li> </ul> | 体加計改备         「注意制器         「注意制器         「注意制器         「注意制器         「「」」         「」」         「」」         「」」         「」」         「」」         「」」         「」」         「」」         「」」」         「」」」         「」」」         「」」」         「」」」         「」」」         「」」」         「」」」         「」」」         「」」」         「」」」         「」」」         「」」」         「」」」         「」」」         「」」」         「」」」         「」」」         「」」」         「」」」         「」」」         「」」」         「」」」         「」」」         「」」」         「」」」         「」」」         「」」」         「」」」         「」」」         「」」」         「」」」         「」」」         「」」」         「」」」         「」」」         「」」」         「」」」 <t< th=""></t<> |
|                                                                     | ✓ 打开设备视图 添加                                                                                                    |

3. 添加 GSDML 文件

在新建的项目中选择"选项"——"管理通用站描述文件(GSD) 在弹出的管理通用站描述文件对话框中,单击 在侧的 ,选择 GSDML 存放的路径,选中对应的 GSDML 文件后,选择安装.

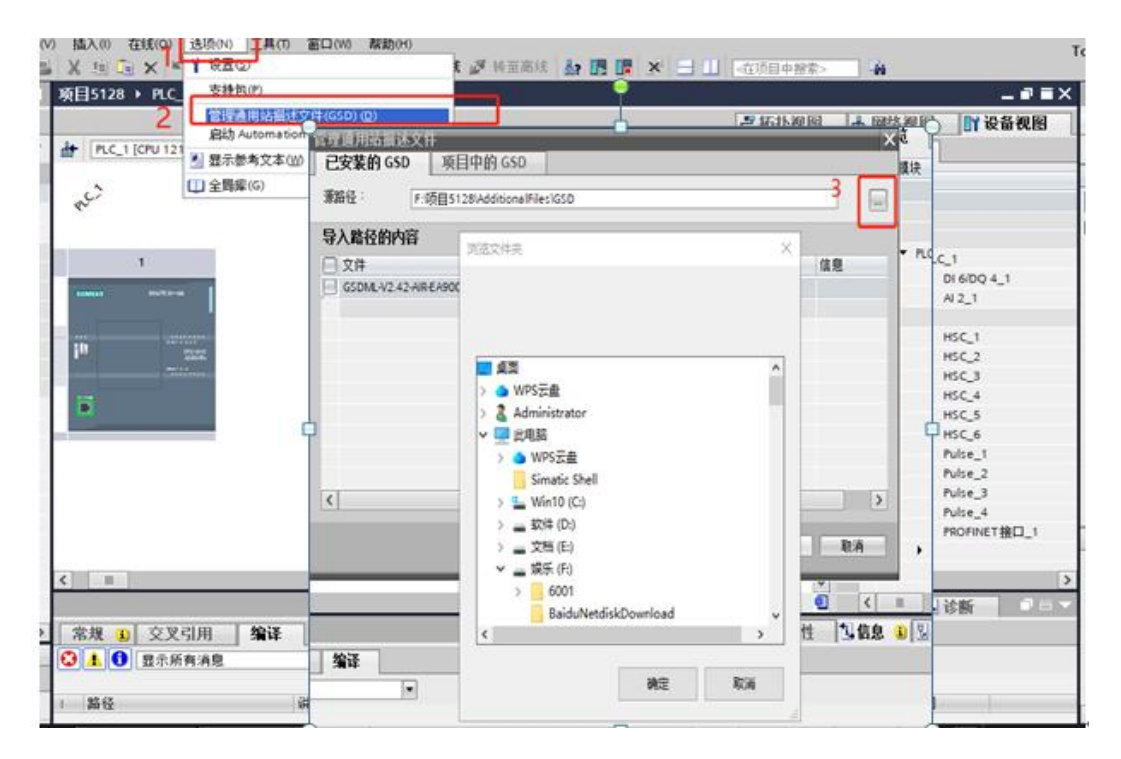

| 管理通用站描述文件                    | D           |    |       | ×    |
|------------------------------|-------------|----|-------|------|
| 源路径: F:项目5128\Addition       | alFiles\GSD |    |       |      |
| 导入路径的内容                      |             |    |       |      |
| ☑ 文件                         | 版本          | 语言 | 状态    | 信息   |
| GSDML-V2.42-AIR-EA9000V2-202 | V2.42       | 英语 | 已经安装  |      |
|                              |             |    |       |      |
| 1                            |             |    |       |      |
| 4                            |             |    |       |      |
|                              |             |    |       |      |
|                              |             |    |       |      |
|                              |             |    |       |      |
|                              |             |    |       |      |
|                              |             |    |       |      |
| <                            |             |    | 5     | >    |
|                              |             |    |       |      |
|                              |             |    | 刪除 安装 | 表 取消 |

#### 4. 添加 EA9000 耦合器

在新建的项目中选择网络视图,单击其他现场设备,选择 ProfinetIO,选择 IO 选择 AIR AIRIO EA9000,双击 EA9000,添加设备

|                                    | ┛拓扑视图                | 🛔 网络视图                    | ₩ 设备视图                         | 选项                                                                                                    |
|------------------------------------|----------------------|---------------------------|--------------------------------|----------------------------------------------------------------------------------------------------|
| 💦 网络 🔡 连接 HMI连接 🔽 🖬 长系 🕎 🐮 🗒 🛄 🔍 🛨 |                      |                           | न 🖬                            |                                                                                                    |
|                                    |                      | 1                         | ^                              | ▼ 目录                                                                                                    |
|                                    |                      | 1                         | =                              | #< ⟨#素>                                                                                                    |
| PLC_1<br>CPU 1211C<br>产            |                      |                           | 2                              | ✓ 过速         《全部>         《 过速         《全部>         》         []]         []]         []                                                                                                    |
| < Ⅲ<br>常规 1 交叉引用 <b>编译</b>         | ▶ 100% ☑ 属性          | ▼<br><u>↓</u> 信息 1)<br>1) | ·;;····•<br>·;····•<br>術 ■ = ▼ | Control III Control     Control     Contro     Control     Control     Control     Control     Control     Co |
|                                    |                      |                           |                                | PN YTJ                                                                                                    |
|                                    |                      |                           |                                | ▼ 信息                                                                                                    |
| 1 路径 说明 年                          | 专至 ? 错误 <sup>:</sup> | 警告 时间                     |                                | ·····································                                                                                                    |

5. 连接 PLC 和 EA9000

选择网络视图, 然后单击网络视图中的 EA9000 上的未分配, 选择 PLC-1. PROFINET 接口 。

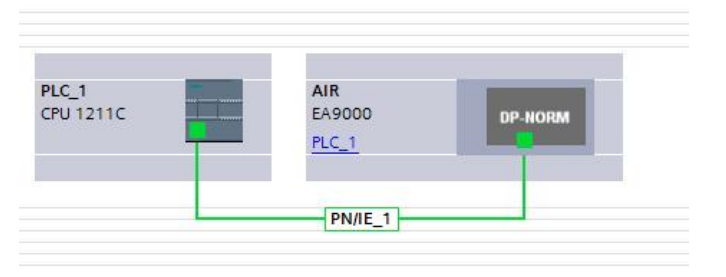

6. 添加模块

PLC 和 EA9000 连接后,选中 EA9000,选择设备视图,然后点击硬件目录,在目录下 EA9000 后接的模块 (如拓扑为 EA9000 - EA2008,在目录下找到模块 EA2008,然 后双击,在设备概况中即可看到添加的模块)。

|              |                  | 🚽 拓扑视图   | ▲ 网络视图 | 11 设备视图 | 选项        |
|--------------|------------------|----------|--------|---------|-----------|
| AIR [EA9000] | 🔽 🖽 🗹 🍊 🖽 🔍 Q. ± | 3        | 设备概览   |         |           |
|              |                  | ^        | ₩ 模块   | -       | ✔ 目录      |
|              |                  | ≡        | ▼ AIR  | ^       | <搜索>      |
|              |                  |          | > PN-I | 0       | ☑ 过滤 《全部> |
|              | 214              |          | EA2008 | 8_1     | ▼ _ 模块    |
|              |                  |          |        | 2       | AI 👔      |
|              |                  |          |        |         | AO        |
|              |                  |          |        |         |           |
|              | DP-NORM          |          |        |         | EA2008    |
|              |                  | -        | 3      | 双击添加到左  | EA2016    |
|              |                  | •        |        |         | EA2032    |
|              |                  |          |        | /       | EA2108    |
|              |                  |          |        |         | EA2116    |
|              |                  |          |        |         | MODBUS    |
|              |                  |          |        |         | ) 🧊 PO    |
|              |                  |          |        |         | ELAY      |
|              |                  |          |        |         | RTD/RTU   |
|              |                  |          |        |         | ▶ 📠 前端模块  |
| 4            | 100%             | <u> </u> | 2      | ×       |           |
| N m          | 2 100%           | 🔁        | N III  | 1       |           |

7. 下载

添加模块之后,点击下载图标 下载设备,下载时选择接口类型如下图,然后点击开始搜 索,搜索成功后点击下载

|          | 组态访问节点属            | 于 "PLC_1"         |                     |                                         |                         |                             |             |     |
|----------|--------------------|-------------------|---------------------|-----------------------------------------|-------------------------|-----------------------------|-------------|-----|
|          | 设备                 | 设备类型              | 插槽                  | 接口类型                                    | 地址                      | 子                           | ~           |     |
|          | PLC_1              | CPU 1211C AC/D    | 1 X1                | PN/IE                                   | 192.168.0.1             | PN                          | /IE_1       |     |
|          |                    | PG/PC 接口的         | 类型:                 | PN/IE                                   |                         |                             | -           |     |
|          |                    | PG/PC :           | 接口:                 | TwinCAT-Ir                              | itel PCI Ethernet Adapt | er (Gigabit)                | -           |     |
|          |                    | 接口/千网印            | 生掻・                 | PN/IE_1                                 |                         |                             |             |     |
|          |                    | 第一个               | <br>网关:             |                                         |                         |                             | -           | •   |
|          |                    | 第一个               | 网关:                 |                                         |                         | 0                           | -           | ۲   |
|          | 选择目标设备:            | 第一个               | 网关:                 | [                                       | 显示所有兼容的设备               | <u>آ</u>                    | -           | ۲   |
|          | 选择目标设备:            | 第一个1              | 网关:<br>【接口:         | 类型 :::::::::::::::::::::::::::::::::::: | 显示所有兼容的设施               | 备                           | ·<br>       | ۲   |
|          | 选择目标设备:<br>设备<br>一 | 第一个1<br>设备类型<br>一 | 网关:<br>接口:<br>PN/IE | 类型 :                                    | 显示所有兼容的设<br>地址<br>访问地址  | 备<br>目标设<br>一               | <b>▼</b>    | ۲   |
|          | 选择目标设备:<br>设备<br>一 | 第一个1<br>设备类型<br>一 | 网关:<br>接口:<br>PN/IE | 大型 :<br>·                               | 显示所有兼容的设<br>地址<br>访问地址  | 备目标设<br>                    | ·▼<br>:备    | ۲   |
| · 丙烁 LED | 选择目标设备:<br>设备<br>一 | 第一个1<br>设备类型<br>一 | 网关:<br>接口:<br>PN/IE | 类型 :<br>·                               | 显示所有兼容的设<br>地址<br>访问地址  | <mark>备</mark><br>目标设<br>── | <b>▼</b> :备 | •   |
|          | 选择目标设备:<br>设备<br>一 | 第一个<br>设备类型<br>一  | 网关:<br>接口:<br>PN/IE | 类型 :<br>·                               | 显示所有兼容的设<br>地址<br>访问地址  | 备<br>目标设<br>一               | ▼           | (家) |

| 1八335 | 1 | 日刊    | 相思                              | 4/JTF     |
|-------|---|-------|---------------------------------|-----------|
| 1     | 0 | PLC_1 | 下载准备就绪。                         | 加载"PLC_1" |
|       |   | 准备下   | <b>裁到设备。</b><br>正在编译组态<br>检查一致性 |           |
|       |   |       |                                 | []        |
| <     |   |       | Ш                               | <b>\</b>  |

8. 组态成功

下载成功后,重新上下电,耦合器 ≻在线模式

组态成功后,耦合器指示灯正常后,在线模式组态成功后,耦合器指示灯正常后,单击在 线模式按钮 转至在线

| , X 連 🏛 🗙 🏷 ± (* ± 🗟 🗓 🗳 盟 📓 🦊 装室在线 🧬 装室离线 🏭 🖪 🖷 💉 🚍 🛄 | <在项目中搜索>    | H                 |               |          |
|--------------------------------------------------------|-------------|-------------------|---------------|----------|
| 项目5128 > 设备和网络                                         |             |                   | _ 7           | ■×       |
|                                                        | 🛃 拓扑视图      | 📥 网络视图            | 📑 设备视         | <b>密</b> |
| 💦 网络 🚦 连接 HMI连接 🔹 🕞 🖓 🛠 🐯 📰 💷 🔍 🗨                      |             |                   |               | •        |
|                                                        | 및 IO 系统: PL | C_1.PROFINET IO-S | ystem (100) 🧹 |          |
|                                                        |             |                   | =             |          |
| PLC_1 AIR                                              |             |                   |               |          |
|                                                        |             |                   |               |          |
|                                                        |             |                   |               | -        |
| PLC_1.PROFINET IO-Syste                                |             |                   | _             |          |
|                                                        |             |                   |               | -        |
|                                                        |             |                   |               | -        |
|                                                        |             |                   |               | -        |
|                                                        |             |                   |               | -        |
|                                                        |             |                   |               |          |
|                                                        |             |                   |               |          |
|                                                        |             |                   |               |          |
|                                                        |             |                   |               | -        |
|                                                        |             |                   |               |          |
| K                                                      | > 100%      |                   |               |          |

#### 9. 监视

单击左侧的监控与强制表的下拉菜单,双击强制表,在弹出的强制表中单击全部监视按钮,后在地址栏输入地址,在强制值栏下输入要强制的值。以拓扑 EA9000 - EA2008 为例,在设备概况中可以看到 EA2008 对应的地址为 1,

在地址栏输入地址%QB1,对应的值输入值 FF,然后选中,单击强制按钮 ,对应的 EA2008 各个通道灯亮。

| - | - WS 142 1 - |   |        |      | Life and the | 1000 4100 |     |    |
|---|--------------|---|--------|------|--------------|-----------|-----|----|
| 1 | 名称           |   | 地址     | 显示格式 | 监视值          | 经制值       | F   | 注非 |
| F |              | 1 | %QB1:P | 十六进制 | - 3          | 16#FF     |     |    |
|   |              |   | <添加>   |      |              |           | 100 |    |
|   |              |   |        |      |              |           |     |    |
|   |              |   |        |      |              |           |     |    |
|   |              |   |        |      |              |           |     |    |
|   |              |   |        |      |              |           |     |    |
|   |              |   |        |      |              |           |     |    |
|   |              |   |        |      |              |           |     |    |
|   |              |   |        |      |              |           |     |    |
|   |              |   |        |      |              |           |     |    |
|   |              |   |        |      |              |           |     |    |
|   |              |   |        |      |              |           |     |    |
|   |              |   |        |      |              |           |     |    |
|   |              |   |        |      |              |           |     |    |
|   |              |   |        |      |              |           |     |    |

%QB 和%QW 表示输出,其中%QB 占一个字节,%QW 占两个字节;%IB 和%IW 表示输入,其中%IB 占一个字节,%IW 占两个字节

▶ 注: 若耦合器 EA9000 是第一次使用, 需要操作分配名称, 操作如下

הסקו

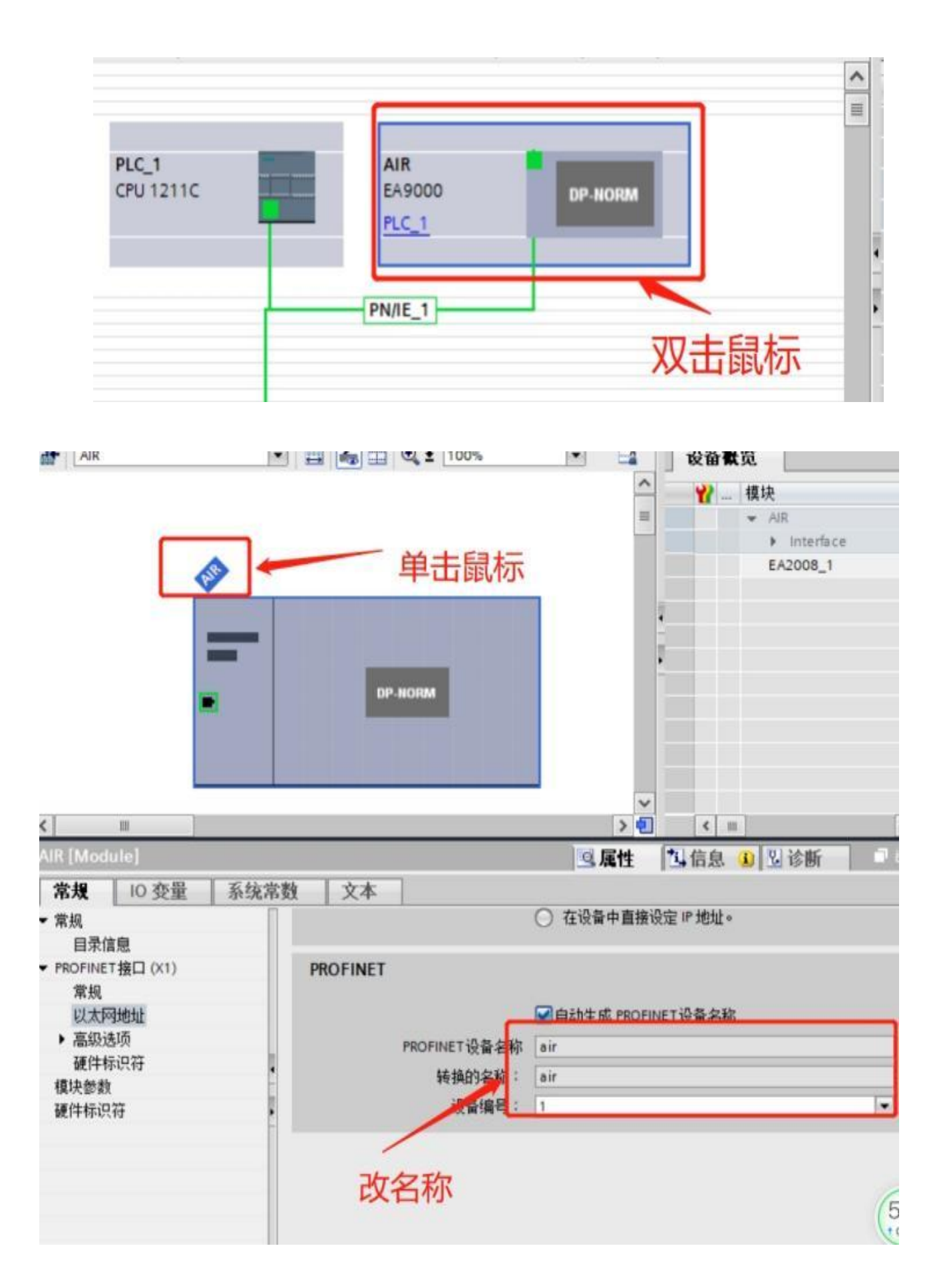

|                |                                       | DP-NO                                 | RM       | 更改设备<br>将 IO 设备名称写<br>启动设备工具… | 記到 MMC 卡              |
|----------------|---------------------------------------|---------------------------------------|----------|-------------------------------|-----------------------|
|                |                                       |                                       | Ж        | 剪切(T)                         | Ctrl+X                |
|                |                                       |                                       | <u> </u> | 复制(Y)                         | Ctrl+C                |
|                |                                       |                                       |          | 村山山口(下)                       | Ctri+v                |
|                |                                       |                                       | ×        | 删除(D)                         | Del                   |
|                |                                       |                                       |          | 转到拓扑视图<br>转到网络视图              |                       |
|                |                                       |                                       | ø        | 编译<br>下载到设备(L)<br>转至在线(N)     | Ctrl+K                |
|                |                                       |                                       | 1        | 转至离线(F)                       | ⊂trl+M                |
|                |                                       |                                       | Name.    | 在线和诊断(D)                      | Ctrl+D                |
|                |                                       |                                       | <u>0</u> | 方面设备名称<br>更新并显示强制             | 的操作数                  |
|                |                                       |                                       | 1        | · 초꼬리표                        | E11                   |
| <              | 7                                     |                                       | ×        | 交叉引用信息                        | Shift+F11             |
| AIR [FA        | 90001                                 |                                       |          | 泉示日录                          | Ctrl+Shift+C          |
| FINET 设备之称。 告担 | 10 亦留                                 | 玄法                                    | 5*4      | 导出模块标签条                       | (L)                   |
|                |                                       |                                       | 1322 -   |                               | -                     |
|                |                                       |                                       | Laia.    |                               |                       |
|                | PROFINE I 15                          | (首名称)·<br>【备类型:                       | EA9000   |                               |                       |
|                | 在线访问                                  |                                       | -        |                               |                       |
|                | PG/PC 接口                              | 的类型:                                  | PN/IE    |                               |                       |
|                | PG/                                   | PC 接口:                                | TwinCA   | T-Intel PCI Ethernet Ada      | apter (Gigabit) 💌 💎 🔯 |
|                | 设备过速器                                 |                                       |          |                               |                       |
|                |                                       |                                       |          |                               |                       |
|                |                                       | ————————————————————————————————————— | 设备       |                               |                       |
|                | □ 仅显示没有                               | 有名称的设备                                |          |                               |                       |
| 网络市的司道         | ····································· |                                       |          |                               |                       |
| P 地址           | MAC 地址                                | 设备                                    | PROFINET | 设备名称 状态                       | 5                     |
| 192.168.0.2    | 00-A0-46-11-36-58                     | AIR                                   | air      | 🧭 确定                          | E                     |
| <b>.</b>       |                                       |                                       |          |                               |                       |
|                |                                       |                                       |          |                               |                       |
|                |                                       |                                       |          |                               |                       |
| <              |                                       |                                       | Ш        |                               |                       |

|          |             | 组态的 PROFINE       | T设备           |             |                  |                |           |   |
|----------|-------------|-------------------|---------------|-------------|------------------|----------------|-----------|---|
|          |             | PROFINET设         | 备名称:          | air         |                  |                | •         |   |
| 4        |             | 设                 | 备类型:          | EA9000      |                  |                |           |   |
|          |             | 在线访问              |               |             |                  |                |           |   |
|          |             | PG/PC 接口          | 的类型:          | PN/IE       |                  |                | •         |   |
|          |             | PG/F              | ℃接口:          | W TwinCAT-I | ntel PCI Etherne | t Adapter (Gig | abit) 💌 🖲 | Q |
|          |             | 设备过滤器             |               |             |                  |                |           |   |
|          |             | 🔽 仅显示同一           | ·类型的设备        | ł           |                  |                |           |   |
|          |             | □ 仅見示参数           | 设罟错误的         | 设备          |                  |                |           |   |
|          |             |                   | · ~ #>665:7.3 | 2           |                  |                |           |   |
|          |             |                   | PERPERSION    | 4           |                  |                |           |   |
|          | 网络中的可访问     | 時点:               |               |             |                  |                |           |   |
|          | IP 地址       | HIT TO A          | 设备            | PROFINET 1  | は首名称             | 状态             |           |   |
|          | 192.168.0.2 | 00-A0-46-11-36-58 | AIR           | air         | <b>S</b>         | 崅定             |           |   |
| <u> </u> |             | 1                 |               |             |                  |                |           |   |
|          |             | /                 | 畄             | 主选由         |                  |                |           |   |
| DOM: LED |             |                   | -             | - ules T    |                  |                |           |   |
|          | 2           | 1                 |               |             |                  |                |           | > |
|          | 1.2.1       |                   |               |             |                  | 37             |           | < |

|          |             | <b>组态的 PROFINE</b><br>PROFINET设<br>设<br><b>在线访问</b><br>PG/PC接口<br>PG/P                      | ET 设备<br>备名称:<br>备类型:<br>的类型:<br>℃接口: | air<br>EA9000<br>PN/IE<br>W TwinCAT-Intel PCI Eth | hernet Adapter (Gigal    | ▼<br>▼<br>bit) ▼ ♥ Q |
|----------|-------------|---------------------------------------------------------------------------------------------|---------------------------------------|---------------------------------------------------|--------------------------|----------------------|
|          | 网络由约司计问     | <b>设备过滤器</b> <ul> <li>● 仅显示同一</li> <li>● 仅显示参数</li> <li>● 仅显示参数</li> <li>● 仅显示没有</li> </ul> | -类型的设<br>设置错误的<br>有名称的设               | 备<br>的设备<br>备                                     |                          |                      |
|          | PP 地址       | MAC 地址                                                                                      | 设备                                    | PROFINET 设备名称                                     | 状态                       |                      |
| □ 闪烁 LED | 192.168.0.2 | 00-A0-46-11-36-58                                                                           | AIR                                   | air                                               | <ul> <li>✓ 确定</li> </ul> |                      |
|          | <           |                                                                                             |                                       |                                                   | 4.4                      |                      |
|          |             |                                                                                             |                                       |                                                   | 更新列表                     | 分配名称                 |

## 4.2 STEP 7-MicroWIN SMART 软件组态

STEP 7-MicroWIN SMART 主要针对于西门子 SMART-200 PLC 编程所用: 1. 按照下图指示安装 GSD 文件:

| Pou         約打开            数据页<br>保护         算行論點         第           csDML         csDML |      |    |  |
|-------------------------------------------------------------------------------------------|------|----|--|
| GSDML 管理                                                                                  |      |    |  |
| 育介                                                                                        |      |    |  |
| 可用"GSDML 管理"来为 PROFINET 安装和删除 GSDML 文件。                                                   |      |    |  |
|                                                                                           |      |    |  |
| 导入的 GSDML 文件                                                                              |      |    |  |
| <b>文件名</b>                                                                                | 安装日期 | 状态 |  |
|                                                                                           |      |    |  |
|                                                                                           |      |    |  |
|                                                                                           |      |    |  |
| 导入新的 esper.                                                                               |      |    |  |
| 导入新的 csmr.<br>[C:\Jsers\WTQ\Desktop\                                                      |      |    |  |

2. 选择您使用的 plc, 以我们的 ST20 为例,连接 CPU:

|                                                                                                    | PROFINET Web<br>服务器<br>运动控制面板 PID SMART 查找<br>控制面板 驱动器组态+ PROFINET | ば<br>- 近<br>- 近<br>- 近<br>- 近<br>- 近<br>- 近<br>- 近<br>- 近                                                                                                    |
|----------------------------------------------------------------------------------------------------|--------------------------------------------------------------------|----------------------------------------------------------------------------------------------------|
| 日日日日日日       日日日日日日         日日日日日日日日       日日日日日日日         日日日日日日日日日日       日日日日日日日         日日日日日日日日日       日日日日日日日         日日日日日日日日日       日日日日日日         日日日日日日日日       日日日日日日         日日日日日日日       日日日日日         日日日日日日日       日日日日日         日日日日日日       日日日日         日日日日日       日日日日         日日日日       日日日         日日日       日日日         日日日       日日         日日日       日日         日日       日日         日       日日 | <ul> <li>● ● ● ● ● ● ● ● ● ● ● ● ● ● ● ● ● ● ●</li></ul>           | ・     ・     ・     ・     ・     ・     ・     ×     ×     ×     ×     ×     ×     ×     ×     ×     ×     ×     ×     ×     ×     ×     ×     ×     ×     ×     ×     ×     ×     ×     ×     ×     ×     ×     ×     ×     ×     ×     ×     ×     ×     ×     ×     ×     ×     ×     ×     ×     ×     ×     ×     ×     ×     ×     ×     ×     ×     ×     ×     ×     ×     ×     ×     ×     ×     ×     ×     ×     ×     ×     ×     ×     ×     ×     ×     ×     ×     ×     ×     ×     ×     ×     ×     ×     ×     ×     ×     ×     ×     ×     ×     ×     ×     ×     ×     ×     ×     ×     ×     ×     ×     ×     ×     ×     ×     ×     ×     ×     ×     ×     ×     ×     ×     ×     ×     ×     ×     ×     ×     ×     ×     ×     ×     ×     ×     ×     ×     ×     ×     ×     ×     ×     ×     ×     ×     ×< |

3. PLC 连接成功之后, 查找我们的 Profinet, 查找成功之后修改设备名称, 记住设备 名称, 后面组态时必须要保持一致

| 调试 工                                      | 具 帮助                                                         |                                                          |         |
|-------------------------------------------|--------------------------------------------------------------|----------------------------------------------------------|---------|
| 、 tin tin tin tin tin tin tin tin tin tin |                                                              | ◆ PROFINET 设备<br>正书管理<br>设置                              | _       |
| 🚹 上传 , 🖣                                  | 查找PROFINET设备                                                 | 2 ×                                                      | 🖟 l 🔏 🖀 |
| JN × SBR_0<br>注释                          | 通信接口<br>TwinCAT-Intel PCI Ethernet Adapter (Gigabit).TCPIP.1 | 按下"编辑"按钮以更改所选设备的名字。按下"闪烁指示灯"按钮<br>使设备的LED持续闪烁,以便目测连接的设备。 |         |
| ĸ                                         | PROFINET 设备 ☐ 2 AIR ☐ 192,168,16,12 (t1)                     | MAC 地址<br>00:A0:46:11:36:61    闪烁指示灯                     |         |
| .   <del>2</del> 3 (3)                    |                                                              | P 地址<br>192、168、16、12<br>王时续码                            | _       |
| □ ■ □ □ □                                 |                                                              |                                                          |         |
| 1 获取帮 <u>助</u> 利<br><b>页面_1</b>           |                                                              | 默认网关<br>                                                 |         |
| ▶■ ☆.                                     |                                                              | - 和 yort n(n-0)) 开始, 不可以 (*和) '结束。) 4<br>t1              |         |
| 3                                         | 更改名称与后面约                                                     | 转换励络称: t1<br>步骤设备名称保持一致                                  |         |
|                                           |                                                              | 取消                                                       |         |

## 4. 组态 profinet 从站:

| 誠 耳鼻 帮助                 | PKUFINEI 配直回导                               |       |                         |                                                                                                    |              |         |         |             |
|-------------------------|---------------------------------------------|-------|-------------------------|----------------------------------------------------------------------------------------------------|--------------|---------|---------|-------------|
| 1<br>t/Put 数据日志 PROFINE | ■ PROFINET网络<br>加 控制器(CPU ST2)_plc200smart) | 简介    | 此向导允许您逐步地               | 配置 PROFINET 网络。PROFI                                                                                                    | INET 配罟信息在项目 | 中生成并存储, | ,可和项目一起 | 下载到 PLC 中 ‹ |
|                         | 5                                           |       |                         |                                                                                                    |              |         |         |             |
| SBR_0 INT_0             |                                             | PLC角色 | 进场回口的备合                 |                                                                                                    |              |         |         |             |
|                         |                                             | 4 C   | ☑ 控制器                   |                                                                                                    |              |         |         |             |
|                         |                                             |       | □ 智能设备<br>□ PROFINET 接口 | 1参数由上位控制器分配                                                                                                    |              |         |         |             |
| 🏙 I 🗆 😁 🔿 🖄 I           |                                             | 以太阿端口 |                         |                                                                                                    | 通信           |         |         |             |
| 释                       |                                             |       | € 固定IP 地址和站谷            | 4                                                                                                    |              | 发送时钟:   | 1.000 - | ms          |
| 取帮 <u>助和示例数据</u><br>1   |                                             |       | IP 地址:                  | 192 . 168 . 2 . 1                                                                                                    |              | 启动时间:   | 10000   | ms          |
|                         |                                             |       | 子网掩码:                   | 255 . 255 . 255 . 0                                                                                                    |              |         |         |             |
| • 6 / 8 •               |                                             |       | 默认网关:                   | 0.0.0.0                                                                                                    | -            |         |         |             |
| 格式                      |                                             |       | 站名:                     | plc200smart                                                                                                    | -            |         |         |             |
| 有符号                     |                                             |       |                         | The second second secon | -0           |         |         |             |
| 有符号                     |                                             |       |                         |                                                                                                    |              |         |         |             |
| 有符号                     |                                             |       |                         |                                                                                                    |              |         |         |             |
|                         |                                             |       |                         |                                                                                                    |              |         |         |             |
|                         |                                             | -     | 5                       |                                                                                                    |              |         |         |             |
|                         |                                             |       |                         |                                                                                                    |              |         |         |             |
|                         | <>                                          | 上一步   | 下一步                     |                                                                                                    | 生            | 戉       | 取消      |             |
| 1/                      |                                             |       |                         |                                                                                                    |              |         |         |             |

#### 5. 添加耦合器:

| EA9000(0)<br>EA2008(1)<br>一回 完成 | 此向导允许您逐步地配置 PROFINET 网络。PROFINET 配置信息在项目中生成并存储,可和项目一起下载到 PLC 中。 |
|---------------------------------|-----------------------------------------------------------------|
|                                 | PLC角色                                                           |
|                                 | 选择PLC的角色                                                        |
|                                 | ▼ 控制器                                                           |
|                                 | □ 智能设备                                                          |
|                                 | □ PROFINET 接口参数由上位控制器分配                                         |
|                                 | 以太网端口 通信                                                        |
|                                 | ☞ 固定IP 地址和站名           发送时钟:         1.000         ▼         ms |
|                                 | IP 地址: 192 . 168 . 2 . 1 启动时间: 10000 ms                         |
|                                 | 子网摘码: 255 . 255 . 255 . 0                                       |
|                                 | 默认网关: 0 . 0 . 0 . 0 <b>和PLC网段要一致</b>                            |
|                                 | 就名: nk 200smart                                                 |
|                                 | serja precounter c                                              |
|                                 |                                                                 |
|                                 |                                                                 |
|                                 |                                                                 |
|                                 |                                                                 |

## EA系列远程IO-用户手册

| ■ PROFINET网络 注制器(CPU ST20_plc200smart) □ EA9000-11 □ EA9000(0) □ EA2008(1) □ 完成 | 】<br>【1<br>【1[EA3000]<br>【1<br>【1(EA3000]<br>【1<br>【1<br>【1<br>【1<br>【1<br>【1<br>【1<br>【1<br>【1<br>【1 | pic200smart<br>192.168.2.1<br>当前组态的所有设备。                                                              | A DEPERTURE 10<br>AIR 2<br>AIR 2<br>AIR 3<br>AIR 3 |
|---------------------------------------------------------------------------------|----------------------------------------------------------------------------------------------------|----------------------------------------------------------------------------------------------------|----------------------------------------------------------------------------------------------------|
| 4                                                                               | <u>设备号 共型</u> 1 EA9000     2 3     4 5     5 6     7 7 8     C     ズ加 删除余                             | 设备名         P设置         P地址           1         用户设置         192.168.21           使用刚开始的名称         与P | ↓                                                                                                    |

#### 6. 添加 I0 模块:

| <ul> <li>■ PROFINET网络</li> <li>□ 控制器(CPU ST20_plc200smart)</li> <li>□ EA9000-t1</li> </ul> | 单击"添加"按钮来为该设备添加模块。 |         |                           |               |             |   |     |          |       |           |
|--------------------------------------------------------------------------------------------|--------------------|---------|---------------------------|---------------|-------------|---|-----|----------|-------|-----------|
| EA9000(0)                                                                                  |                    | 序号      | 模块名                       | 子模块名          | 插槽_子插槽      | P | 输.  | PNQ 起始地  | 输出长度へ | 巨 模块 1    |
| EA2008(1)                                                                                  | 1                  | 0       | EA9000                    |               | 0           |   | 1   |          |       |           |
|                                                                                            | 2                  |         |                           | PN-IO         | 0 32768(×1) |   |     |          |       |           |
|                                                                                            | 3                  |         |                           | Port 1 - RJ45 | 0 32769(×1  |   |     |          |       | ⊡ DQ      |
|                                                                                            | 4                  |         |                           | Port 2 - RJ45 | 0 32770(×1  |   | EA  | 2008起始   | 计比如比  | 2 EA2008  |
|                                                                                            | 5                  | 1       | EA2008                    |               | 1           |   |     | 128      | 1     | - EA2016  |
|                                                                                            | 6                  |         |                           |               | 2           |   |     |          |       | EA2032    |
|                                                                                            | 7                  |         |                           |               | 3           |   |     |          |       | EA2100    |
|                                                                                            | 8                  |         |                           |               | 4           |   |     |          |       | EA2132    |
|                                                                                            | 9                  |         |                           |               | 5           |   | Ť.  |          |       |           |
|                                                                                            | 10                 |         |                           |               | 6           |   |     |          |       | EA6001    |
|                                                                                            | 11                 |         |                           |               | 7           |   |     |          |       | EA6002    |
|                                                                                            | 12                 | *       |                           |               | 8           | 1 |     |          |       | F-PO      |
|                                                                                            | 13                 |         |                           |               | 9           |   |     |          |       | E RELAY   |
|                                                                                            | 14                 |         |                           |               | 10          |   |     |          |       | . RTD/RTU |
|                                                                                            | 15                 |         |                           |               | 11          |   |     |          |       | →子模块      |
|                                                                                            | 16                 |         |                           |               | 12          |   |     |          |       | 2         |
|                                                                                            | 17                 |         |                           |               | 13          | ) | ĴŰ. |          |       |           |
|                                                                                            | 18                 |         |                           |               | 14          |   |     |          |       |           |
|                                                                                            | 19                 |         |                           |               | 15          |   |     |          |       |           |
|                                                                                            | 20                 |         |                           |               | 16          |   | 1   |          |       |           |
|                                                                                            | 21                 |         |                           |               | 17          |   |     |          |       |           |
|                                                                                            | 22                 | -       |                           |               | 18          |   |     |          |       |           |
|                                                                                            | 23                 |         | 1                         |               | 19          | 1 |     |          | , ×   |           |
|                                                                                            |                    | 添加<br>3 | <sup>一冊拆余</sup> 更新时间 (ms) | 4.00          | · 数据保持<br>4 | ł | 3   | •        |       |           |
|                                                                                            |                    |         | 1                         |               |             | - | -   | 1        | 1     |           |
| 1.000                                                                                      | Ŀ                  | 一步      |                           |               |             | 生 | 成   | <u> </u> | 则消    |           |

### 7. 下载到 PLC:

| <b>—</b>                                                                              | 下载                                                      |                                                            | ×  |   |
|---------------------------------------------------------------------------------------|---------------------------------------------------------|------------------------------------------------------------|----|---|
| <<br>数据块<br>ダ 合 ♣ 智 魯 □ ☎ ☞ 巻                                                         | <b>将块下载到 CPU</b><br>选择要下载的块。                            |                                                            |    | _ |
| //数据页注释<br>//数据页注释<br>/按 F1 获取帮助和示例数据页<br>I                                           | ● 单击 "下载" 开始                                            |                                                            |    |   |
| 状态图表 💼 - 🎦 🔟 🚮 🦯 🔒 🖀 📬                                                                | <br>块                                                   | 选项                                                         |    |   |
| 地址         格式           1         有符号           2         有符号           3         有符号 | <ul> <li>✓ 程序块</li> <li>✓ 数据块</li> <li>✓ 系统块</li> </ul> | ☞ 从 RUN 切换到 STOP 时提示<br>☞ 从 STOP 切换到 RUN 时提示<br>□ 成功后关闭对话框 |    |   |
| 4         有符号           5         有符号                                                 | 2 单击获取帮助和支持                                             | 下载  关                                                      | ja |   |
|                                                                                       |                                                         |                                                            |    |   |

#### 8. 强制测试:

强制 CPU 为 RUN 模式:

| 视图 PLC 调试 工具 帮助                                                                                                    |               |
|----------------------------------------------------------------------------------------------------|---------------|
|                                                                                                    |               |
| <sup>2</sup> <mark>○ ○ 凶   合上传 - 単下載 -   協 插入 -   牧 部除 -   阿 詞   回 色 色 色   2   品 る 話   は -  ナ →   ++ 〇 - 1   ⊂ -<br/>4 <u>M</u>IN × SBR_0 INT_0</mark> | 110 📝 🎎 🛛 🖉 🗂 |
| 1 程序段注释                                                                                                    |               |
| к. — к                                                                                                    |               |
|                                                                                                    |               |
| 数据块                                                                                                    |               |
|                                                                                                    |               |
| //数据页注释<br>//数据页注释<br>//技 F1 森取帮助和示例数据页<br>//技 F1 森取帮助和示例数据页                                                                                           |               |
|                                                                                                    |               |
| 1 - 1 - 1 - 1 - 1 - 1 - 2 - 2 - 3 - 3 - 3 - 3                                                                                                    |               |
| 地址 格式 当前值 新值                                                                                                    |               |
| 1 有符号                                                                                                    |               |
| 2 有符号                                                                                                    |               |
| 3 有符号                                                                                                    |               |
| 4 有符号                                                                                                    |               |
| 5 有符号                                                                                                    |               |

## 9. 强制输出:

| 土安                                                                                                    | 4  | 00以1个上传                                        | - ♣ 下載 -   協 插入 -                                                          | 火   除 -     詞   回 😓 📑 🖄 | )  🔁   🛱 🖀 🐮   ւէ – – – –   - - | -()-1 |
|----------------------------------------------------------------------------------------------------|----|------------------------------------------------|----------------------------------------------------------------------------|-------------------------|---------------------------------|-------|
|                                                                                                    |    |                                                | R_0 INT_0                                                                  |                         |                                 |       |
| ∃165 项目1<br>                                                                                                    | ^  | 1 程序段注释                                        |                                                                            |                         |                                 |       |
| <ul> <li>□</li> <li>□</li> <li>□</li> <li>□</li> <li>↓</li> <li>↓</li></ul>                                                                                                    | ٦I |                                                |                                                                            |                         |                                 |       |
|                                                                                                    |    | 数据块                                            |                                                                            |                         |                                 |       |
| ● ● 系统块                                                                                                    |    | <u>∛ ↑</u> ↓ 1111                              | □ 🕆 🕈 🎽   🖸   🖸                                                            | -   🛍   🖉 🖀             |                                 |       |
|                                                                                                    |    | //数据页注释                                        |                                                                            |                         |                                 |       |
| □ □ 工具<br>∃ □ 指令                                                                                                    |    | <u>/按</u> F1 获取帮                               | 助和示例数据页                                                                    |                         |                                 |       |
| □ 1 1 1 1 1 1 1 1 1 1 1 1 1 1 1 1 1 1 1                                                                                                    |    | 大态图表                                           |                                                                            |                         |                                 |       |
| 🕀 🔯 时钟                                                                                                    | 2  | 🎦 - 🎽 - I 🔽 🔟 I                                | GI 🥒 🔒 🚡 🕅 I 🛛                                                             | ≝                       |                                 |       |
|                                                                                                    |    | 14-1-1                                         | 格式                                                                         | 当前值                     | 新值                              |       |
| 田 💋 通信                                                                                                    | 4  | 地址                                             | 3177-777 A                                                                 |                         |                                 |       |
| □ 1 / 』 通信<br>□ 1 / 2 比较<br>□ 3 / 3 转换                                                                                                    | 4  | 地址<br>1 QW128                                  | 十六进制                                                                       | 16#FFFF                 | 16#FFFF                         |       |
| 田 💋 迪信<br>田 🔀 比较<br>田 🔂 转换<br>田 🗃 计教器                                                                                                    | 2  | 1 QW128<br>2                                   |                                                                            | 16#FFFF                 | 16#FFFF                         |       |
| 田山 通信<br>田山 2 比较<br>田山 4 转换<br>田山 计数器<br>田山 河 洋点运算                                                                                                    | 2  | 1 QW128<br>2<br>3                              | 十六进制       有符号       有符号                                                   |                         | 16#FFFF                         |       |
| <ul> <li>□ ▲ 通信</li> <li>□ ▲ 比较</li> <li>□ ■ ↓ 数器</li> <li>□ ■ → 计数器</li> <li>□ ■ → 洋点运算</li> <li>□ ■ → 整数运算</li> </ul>                                                                                                    | 2- | 1 QW128<br>2<br>3<br>4                         | 十六进制       有符号       有符号       有符号       有符号                               | 16#FFFF                 | 16#FFFF                         |       |
|                                                                                                    | 2- | អម្មរជ្ជ           1         QW128           2 | 十六进制       有符号       有符号       有符号       有符号       有符号       有符号       有符号 | 16#FFFF                 | 16#FFF                          |       |
| ● <mark>2 通信</mark><br>● 2 比较<br>● 1 计数器<br>● 1 译点运算<br>● 1 整数运算<br>● 1 整数运算<br>● 1 更 整数运算<br>● 1 更 整数运算                                                                                                    | 2- | អម្មរជ្ជ       1     QW128       2             | 十六进制       有符号       有符号       有符号       有符号       有符号       有符号       有符号 |                         | 16#FFF                          |       |
|                                                                                                    | 2  | 1931       1     QW128       2                 | 十六进制       有符号       有符号       有符号       有符号       有符号       有符号           |                         | 16#FFF                          | -     |
|                                                                                                    | 2  | អម្មរជ្រ       1     QW128       2             | 十六进制       有符号       有符号       有符号       有符号       有符号       有符号           | 16#FFFF                 | 16#FFF                          |       |
| <ul> <li>□</li> <li>□</li></ul>                                                                                                    | 2  | អម្មរជ្រ       1     QW128       2             | 十六进制       有符号       有符号       有符号       有符号       有符号       有符号           | 16#FFFF                 | 16#FFF                          |       |
|                                                                                                    | 2  | អម្មរជ្រ       1     QW128       2             | 十六进制       有符号       有符号       有符号       有符号       有符号                     |                         | 16#FFF                          |       |
|                                                                                                    |    | អម្មរជ្រ       1     QW128       2             | 十六进制       有符号       有符号       有符号       有符号       有符号                     |                         | 16#FFF                          |       |
| ● 22 通信<br>● 22 通行<br>● 23 ● 13 浮發<br>● 13 浮發<br>● 13 浮發<br>● 13 浮發<br>● 13 浮發<br>● 13 浮發<br>● 13 浮發<br>● 13 浮音<br>● 13 浮音<br>● 13 深音<br>● 13 深音<br>● 13 深音<br>● 13 深音<br>● 13 深音<br>● 13 空音<br>● 13 空音<br>● 13 |    | нац<br>1 QW128<br>2<br>3<br>4<br>5<br>         | 十六进制       有符号       有符号       有符号       有符号       有符号                     |                         | 16#FFFF                         |       |

## 4.3 基于SIMATIC Manager软件组态

- 一、创建工程
- 1. 更改电脑 IP 地址

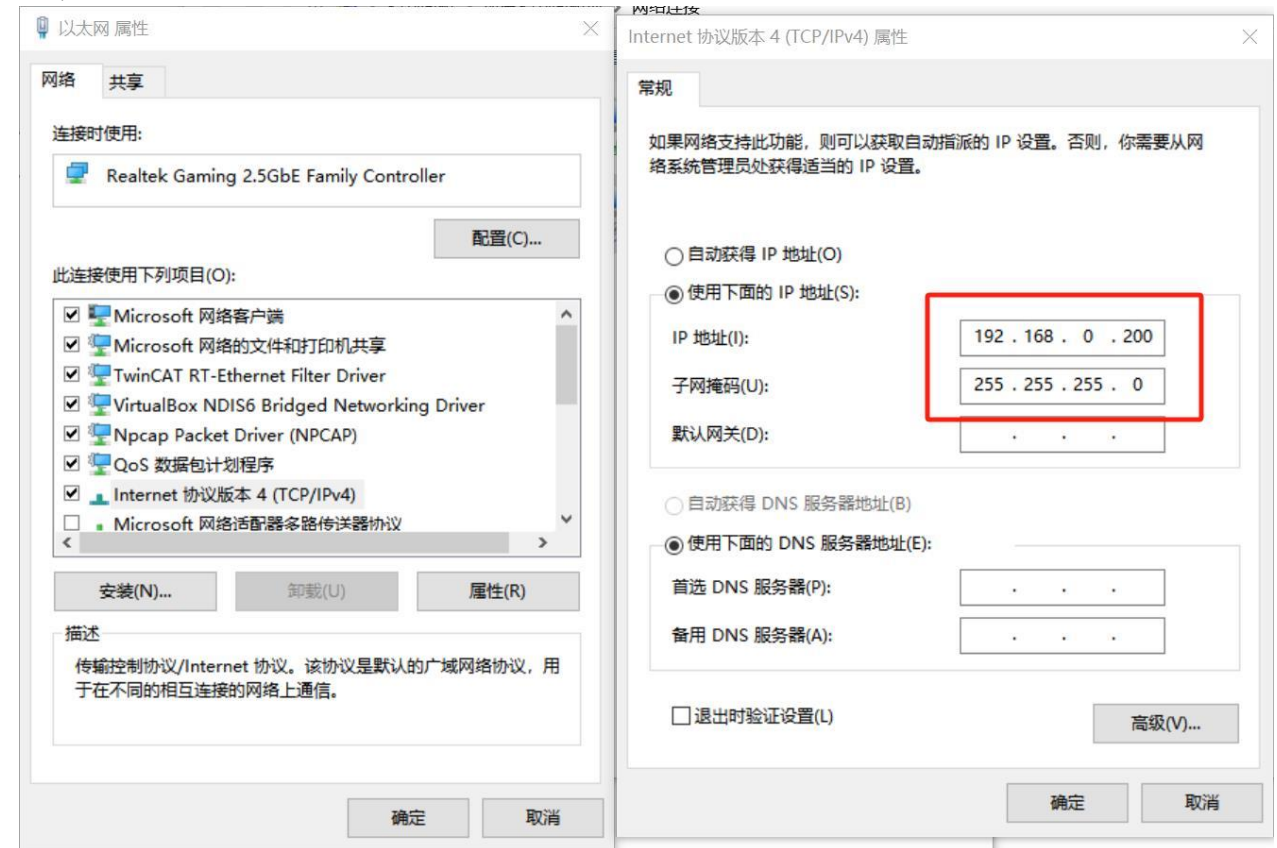

2. 在菜单栏中创建新工程

| SIMA   | TIC Manager - [EA9000                                                   | 0_PLC300 D:\                 | pretice\EA | 9000\EA9000_P] |
|--------|-------------------------------------------------------------------------|------------------------------|------------|----------------|
| 🞒 File | Edit Insert PLC V                                                       | iew Options                  | Window     | Help           |
|        | New                                                                     |                              |            | Ctrl+N         |
|        | 'New Project' Wizard<br>Open<br>Close<br>Multiproject<br>S7 Memory Card |                              |            | Ctrl+O<br>>    |
|        | Memory Card File                                                        |                              |            | ><br>Ctrl+S    |
|        | Delete<br>Reorganize<br>Manage                                          |                              |            |                |
|        | Archive<br>Retrieve                                                     |                              |            |                |
|        | Print<br>Page Setup                                                     |                              |            | >              |
|        | 1 0908 (Project) D:\p<br>2 Accessible Nodes                             | oretice\0908<br>INDUSTRIAL E | THERNET    |                |
|        | Exit                                                                    |                              |            | Alt+F4         |

3.根据所需改变工程名和地址

|           | New Project                 |                     | $\times$                              |
|-----------|-----------------------------|---------------------|---------------------------------------|
|           | User projects Libraries N   | ultiprojects        |                                       |
|           | Name Storage p              | ath                 |                                       |
|           | 0908 D:\pretic              | e\0908              |                                       |
|           | HJERSOOD_FIC.SOO D. (pretio | e (EK2000 (EK2000_1 |                                       |
|           |                             |                     |                                       |
|           |                             |                     |                                       |
|           |                             |                     |                                       |
|           | Add to current multiproje   | ct                  |                                       |
|           | Name:<br>EA9000 PLC300      | Type:               |                                       |
|           |                             | L E L               | ibrary                                |
|           | Storage location            |                     | 1                                     |
|           | D:\prefice\EA9000           | B1                  | rowse                                 |
|           | ОК                          | Cancel              | Help                                  |
| 4.添加所用 PL | C,此处以 s7-300 为例             |                     |                                       |
|           | Manager - [EA9000_PLC300    | D:\pretice\EA90     | 00\EA9000_P]                          |
| File Edit | Insert PLC View Opt         | ons Window H        | lelp                                  |
| 🗅 🗃 🚼     | 📾   X 🗈 🖻 🕍 🔍 오             |                     | 🗰   🤇 🕹 🕹 🕹                           |
|           |                             |                     |                                       |
|           | Cut                         | Ctrl+X              |                                       |
|           | Сору                        | Ctrl+C              |                                       |
|           | Paste                       | Ctrl+V              |                                       |
|           | Delete                      | Del                 |                                       |
|           | Insert New Object           | >                   | SIMATIC 400 Station                   |
|           | PLC                         | >                   | SIMATIC 300 Station                   |
|           | Rename                      | F2                  | SIMATIC H Station                     |
|           | Object Properties           | Alt+Return          | SIMATIC PC Station                    |
|           |                             |                     | Other Station                         |
|           |                             |                     | SIMATIC S5                            |
|           |                             |                     | PG/PC                                 |
|           |                             |                     | MPI                                   |
|           |                             |                     | PROFIBUS                              |
|           |                             |                     | Industrial Ethernet                   |
|           |                             |                     | PTP                                   |
|           |                             |                     | Foundation Fieldbus                   |
|           |                             |                     | S7 Program                            |
| I         |                             |                     | · · · · · · · · · · · · · · · · · · · |

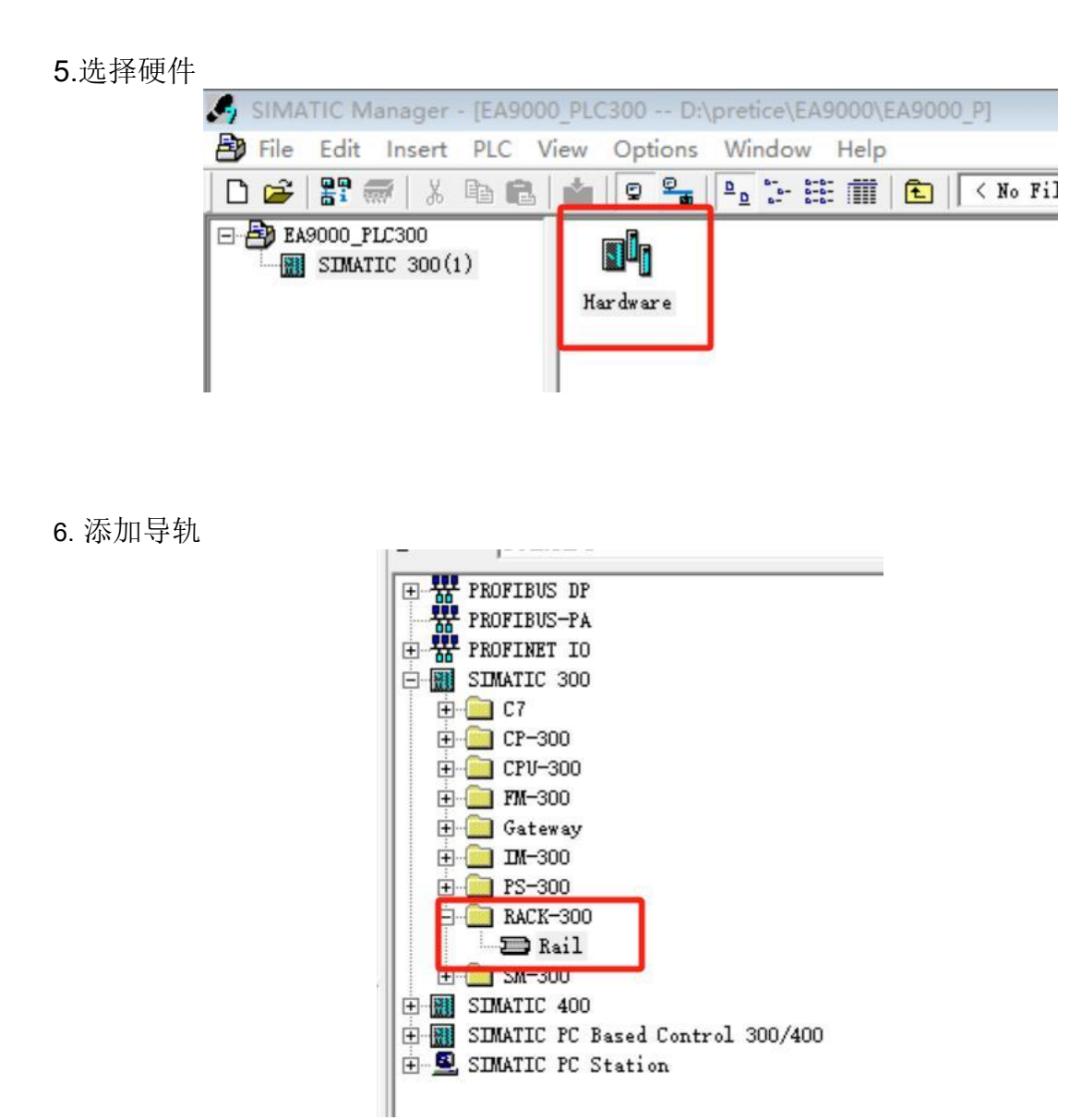

7. 选择相应的 PLC 型号,此处以十 s7-300 为例

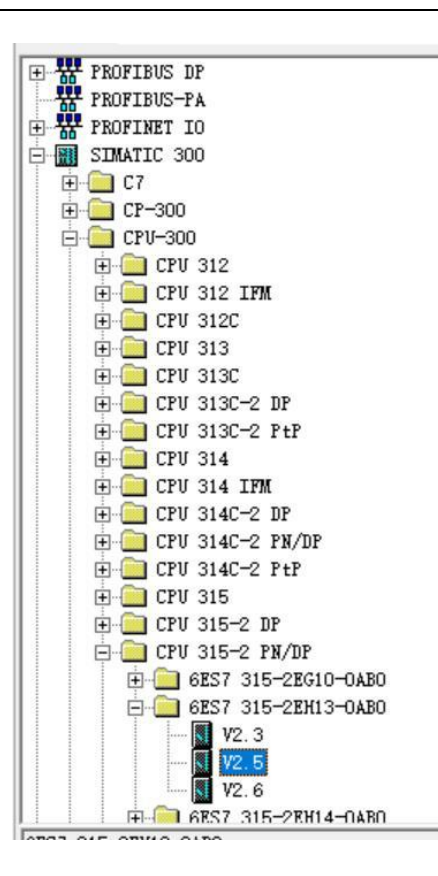

- 二、添加 GSD 文件
- 1. 选择 Install GSD

| HW Config - [SIMATIC 300(1) (Confi | guration) EA9000_PLC300]               | 13         |
|------------------------------------|----------------------------------------|------------|
| Station Edit Insert PLC View       | Options Window Help                    |            |
| D 🚅 🔓 🖳 🛼   🚭    🖻 🛍    🕯          | Customize                              | Ctrl+Alt+E |
| (0) UR                             | Specify Module<br>Configure Network    |            |
| 1 2 CPU 315-2 PM/DP X1 MPI/DP      | Symbol Table<br>Report System Error    | Ctrl+Alt+T |
| X2 PN-10<br>X2 P1 Port 1<br>3      | Edit Catalog Profile<br>Update Catalog |            |
| 4 5                                | Install HW Updates                     |            |
| 6                                  | Install GSD File                       |            |
| 7 8                                | Find in Service & Support              |            |
| 9                                  | Create GSD file for I-Device           |            |

2. 根据路径选择 GSD 文件,选择 Install

#### EA系列远程IO-用户手册

|--|

| nstall GSD Files:      | fro              | m the direct | ory         | •       |           |
|------------------------|------------------|--------------|-------------|---------|-----------|
| C:\Users\IRON\Desktop\ | GSD              |              |             |         | Browse    |
| File                   |                  | Release      |             | Version | Languages |
| SDML-V2.42-AIR-EA900   | 0V2-20230922.xm] | . 09/22/2023 | 12:00:00 AM | v2.42   | English   |
|                        |                  |              |             |         |           |
|                        |                  |              |             |         |           |
|                        |                  |              |             |         |           |
|                        |                  |              |             |         |           |
|                        |                  |              |             |         |           |
|                        |                  |              |             |         |           |
|                        |                  |              |             |         |           |
|                        |                  |              |             |         |           |
|                        |                  |              |             |         |           |
|                        |                  |              |             |         |           |
| Install                | Show Log         | Select All   | Deselect    | : All   |           |
| Install                | Show Log         | Select All   | Deselect    | t All   |           |
| Install                | Show Log         | Select All   | Deselect    | E All   |           |

3. 添加成功可在硬件目录找到相应模块

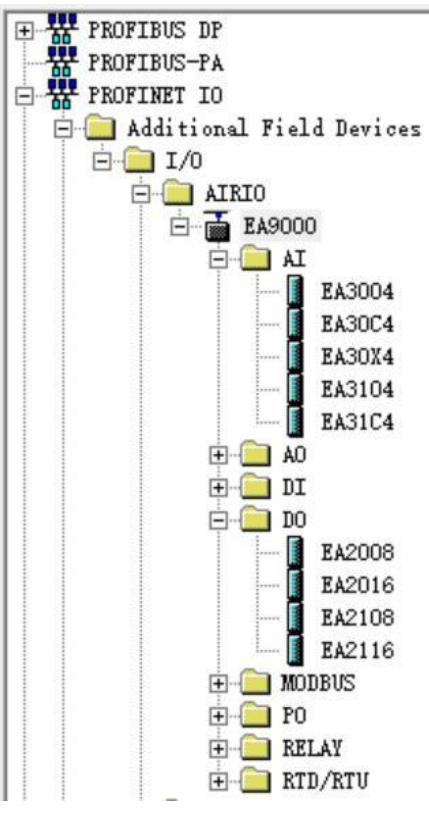

三、TCP/IP下载

1. 选项,选择Set PG/PC

| SIMATIC Manager - [EA9000 | PLC | 300 D:\pretice\EA9000\EA9000_P] |            |
|---------------------------|-----|---------------------------------|------------|
| File Edit Insert PLC V    | iew | Options Window Help             |            |
| 🗅 🚅 🔡 🛲 🕹 🛍 🛤             | *   | Customize                       | Ctrl+Alt+E |
|                           |     | Access Protection               | >          |
| È- 🞆 SIMATIC 300(1)       |     | Change Log                      | >          |
|                           | H€  | Text Libraries                  | >          |
|                           |     | Language for Display Devices    |            |
|                           |     | Manage Multilingual Texts       | >          |
|                           |     | Rewire                          |            |
|                           |     | Run-Time Properties             |            |
|                           |     | Compare Blocks                  |            |
|                           |     | Reference Data                  | >          |
|                           |     | Define Global Data              |            |
|                           |     | Configure Network               |            |
|                           |     | Simulate Modules                |            |
|                           |     | Configure Process Diagnostics   |            |
|                           |     | CAx Data                        | >          |
|                           |     | Block Privacy                   |            |
|                           |     | S7-Web2PLC                      |            |
|                           |     | Set PG/PC Interface             |            |

2.选择 Realtek Gaming 2.5GbE Family Controller.TCPIP.Auto.1 <Active>, 点确定

| S7ONLINE (STEP 7)> Realtek Gaming 2.5Gb                                                           | E Family Controller.T |
|---------------------------------------------------------------------------------------------------|-----------------------|
| Standard for STEP 7)                                                                              |                       |
| nterface Parameter Assignment Used:<br>Realtek Gaming 2.5GbE Family Controller.T(                 | Properties            |
| ^                                                                                                 | Diagnostics           |
| amily Controller.ISO.1                                                                            | Сору                  |
| amily Controller.TCPIP.Auto.1 <active></active>                                                   | Delete                |
| (Parameter assigment for the IE-PG access<br>to your NDIS CPs with TCP/IP Protocol<br>(RFC-1006)) |                       |

3.打开硬件组态,双击 PN-IO,查看网络地址 192.168.0.1

## הס:גו

#### EA系列远程IO-用户手册

| HW Config - [SIMATIC 300(1) (Configuration                                                                                                    | n) EA9000_PLC300]                                                                                                    |         |
|----------------------------------------------------------------------------------------------------|----------------------------------------------------------------------------------------------------|---------|
|                                                                                                    | Properties - PN-IO (R0/S2.2)                                                                                                    | ×       |
| 0) UR       1       2       MPI/DP       X2       PN-10       X2       PN-10       3       4       5       6       7                                                        | General     Addresses     PROFINET     Synchronization     Time-of-Day Synchronization       Short description:     PN-IO       Device name:     PN-IO | ]       |
| 8<br>9<br>10<br>(0) UR<br>Slot Module Order number                                                                                                    | InterfaceType:EthernetDevice0Address:192.168.0.1Networked:noProperties                                                                                 |         |
| Image: CPU 315-2 PM/DP         6ES7 315-2           K1         MPI/DP           K2         PN-IO           K2 P1         Port 1           3         4           5         6 | Comment:                                                                                                    | ~       |
|                                                                                                    | OK                                                                                                    | el Help |

# 4.选择 Properties, 点击 New

| eneral Parameter           | s                            |                                                            |            |
|----------------------------|------------------------------|------------------------------------------------------------|------------|
| P address:<br>Subnet mask: | 192.168.0.1<br>255.255.255.0 | Gateway<br>© Do not use router<br>© Use router<br>Address: |            |
| not networked              |                              |                                                            | New        |
|                            |                              |                                                            | Properties |
|                            |                              |                                                            | Delete     |

四、组态

#### 1. 将 EA9000 拖至 PROFINET IO 处

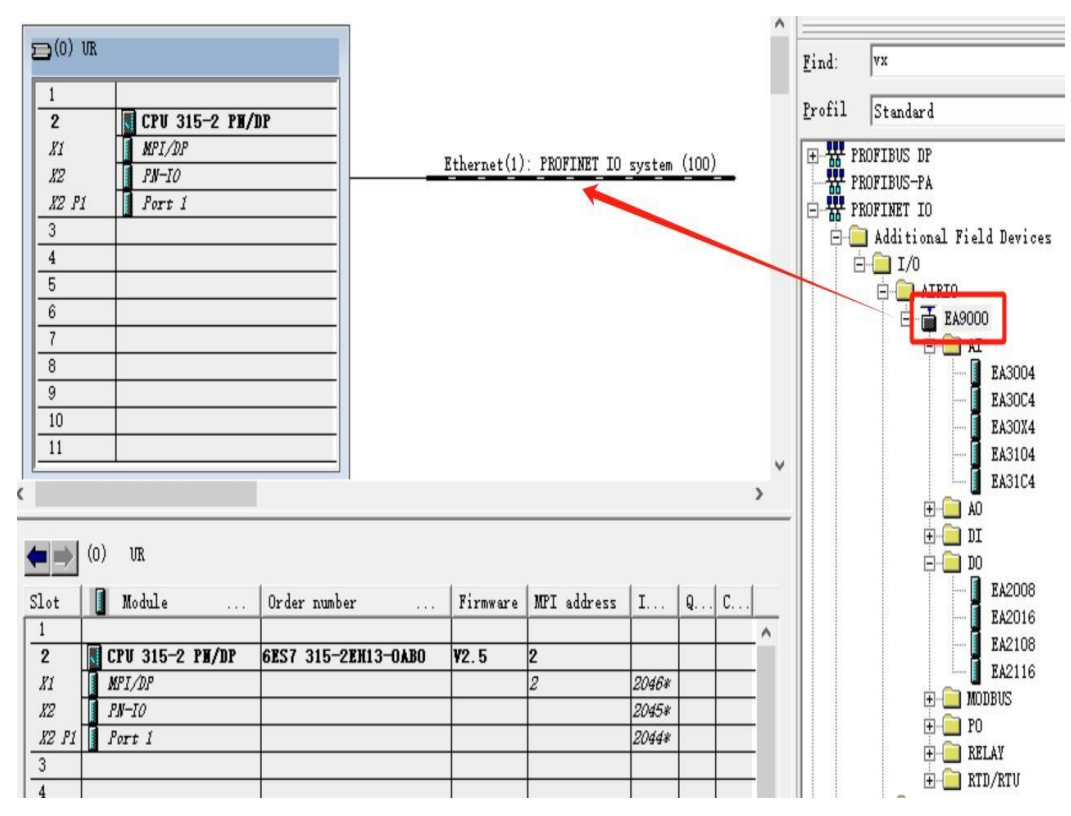

2. 将要添加的模块拖到对应位置

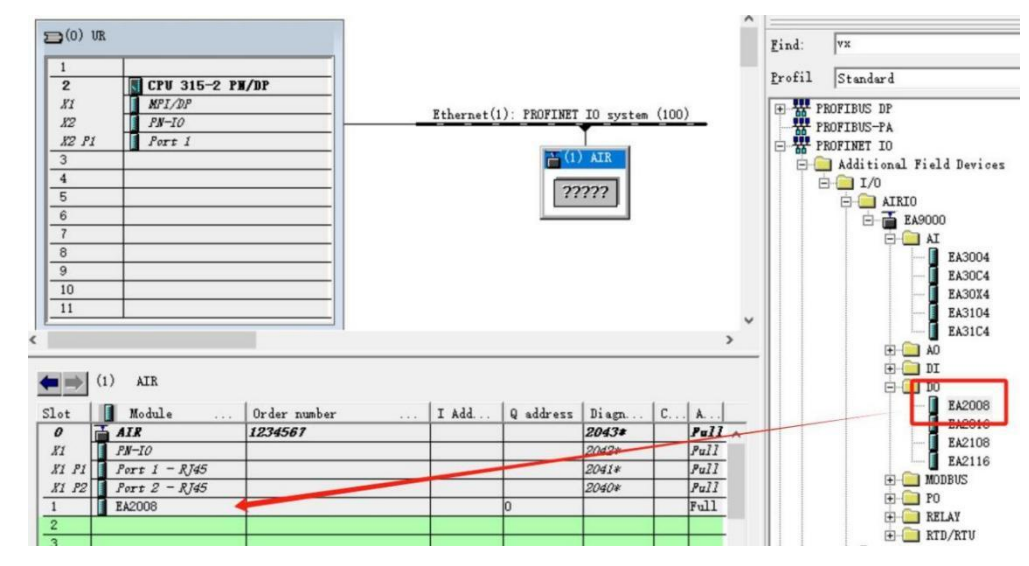

3. 点击下载

| D Station | Edit Insert PL | C View C | Options Window | Help       |
|-----------|----------------|----------|----------------|------------|
| 🗅 🖻 📽     | 🖬 🗣   🚭   🖻    | • 🖻 🗎 🏜  | 🎰   🗊 📼   👯    | <b>N</b> ? |
|           |                |          |                |            |

4. 后续弹框均点 OK

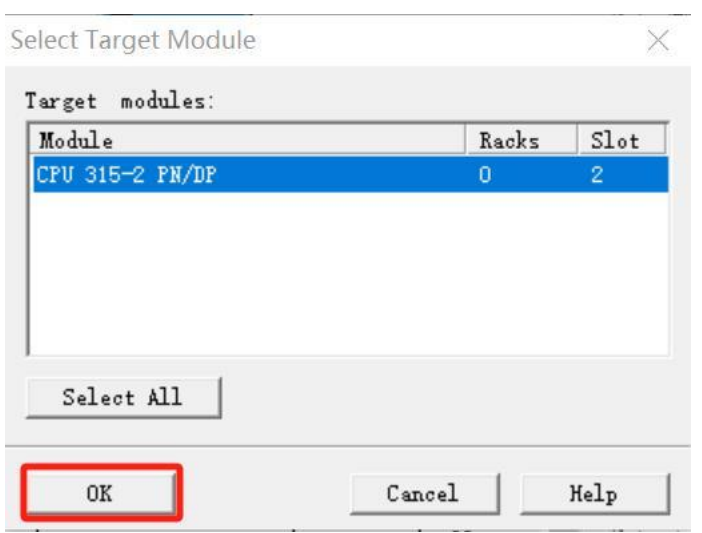

- 五、输出 EA2008
- 1. 建立变量表

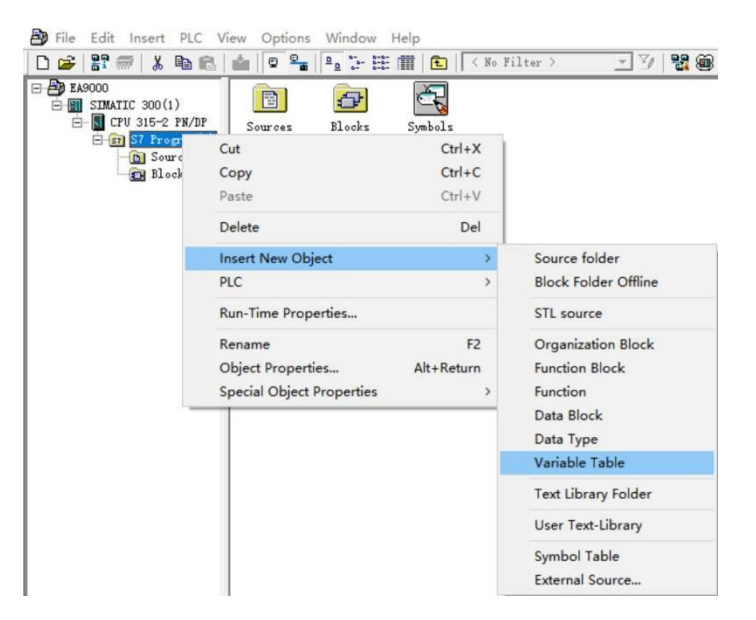

2. 打开变量表

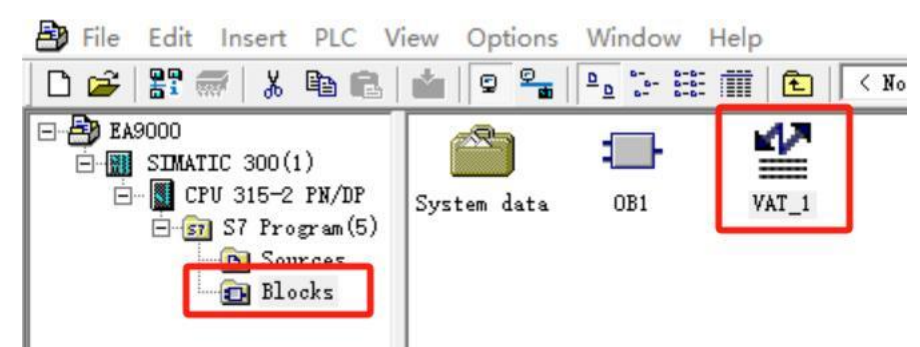

3. 建立相应变量,并在线监视

| -  |      |         |                  |               |              |      | Ker |
|----|------|---------|------------------|---------------|--------------|------|-----|
| 4  | VAT1 | EA9000\ | SIMATIC 300(1)\C | PU 315-2 PN/D | P\S7 Program | n(5) |     |
|    | Add  | ress    | Display format   | Status value  | Modify valu  | le   |     |
| 1  | Q    | 0.0     | BOOL             |               |              | ]    |     |
| 2  | Q    | 0.1     | BOOL             |               |              |      |     |
| 3  | Q    | 0.2     | BOOL             |               |              |      |     |
| 4  | Q    | 0.3     | BOOL             |               |              |      |     |
| 5  | Q    | 0.4     | BOOL             |               |              |      |     |
| 6  | Q    | 0.5     | BOOL             |               |              |      |     |
| 7  | Q    | 0.6     | BOOL             |               |              |      |     |
| 8  | Q    | 0.7     | BOOL             |               |              |      |     |
| 9  |      |         |                  |               |              |      |     |
| 10 |      |         |                  |               |              |      |     |

4. 在 Modify value 中改值,点击 Modify Variable 更改,对应通道灯亮,输出电压

| ab | e   | Edit Insert | PLC Variable     | View Options                                                                                                    | Window H                            | elp                       |
|----|-----|-------------|------------------|----------------------------------------------------------------------------------------------------|-------------------------------------|---------------------------|
| æ  | C   |             | <u>* 8 8 8 0</u> | a 🗙 📲                                                                                                    | 🖺 💦 🍳                               | 166 47 66° 47 <i>1</i> 66 |
|    | VAT | r1 @EA900   | 0\SIMATIC 300(1) | CPU 315-2 PN/                                                                                                   | /DP\S7 Program                      | n(5) ONLINE               |
|    | 1   | Address     | Display format   | Status value                                                                                                    | Modify value                        |                           |
| 1  |     | Q 0.0       | BOOL             | 🚺 true                                                                                                    | true                                |                           |
| 2  |     | Q 0.1       | BOOL             | true .                                                                                                    | true                                |                           |
| 3  |     | Q 0.2       | BOOL             | 🚺 true                                                                                                    | true                                |                           |
| 4  |     | Q 0.3       | BOOL             | false                                                                                                    |                                     |                           |
| 5  |     | Q 0.4       | BOOL             | false                                                                                                    | *********************************** |                           |
| 6  |     | Q 0.5       | BOOL             | false                                                                                                    |                                     |                           |
| 7  |     | Q 0.6       | BOOL             | false                                                                                                    |                                     |                           |
| 8  |     | Q 0.7       | BOOL             | false                                                                                                    |                                     |                           |
| 9  |     | *****       |                  | Contraction of the second second second second second second second second second second second second second s |                                     |                           |
| 10 |     |             |                  |                                                                                                    |                                     |                           |

# 5 EA9000 指示灯定义表

ProfiNet 耦合器模块的指示灯位于模块的前面板上,如图5-1 ProfiNet 耦合器模块指示灯所示:

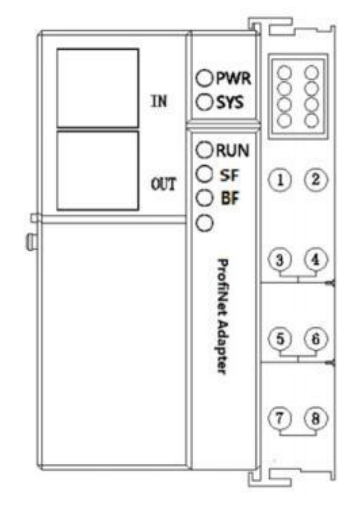

图 5-1 EA9000指示灯

| 指示灯含义 |     |             |    |             |                                                             |  |  |
|-------|-----|-------------|----|-------------|-------------------------------------------------------------|--|--|
| 编号    | 指示灯 | 说明          | 颜色 | 状态          | 含义                                                          |  |  |
| 1     | PWR | 系统电源指<br>示灯 | 绿色 | 亮           | 电源正常                                                        |  |  |
|       |     |             |    | 灭           | 系统电源未接或电源故障                                                 |  |  |
| 2     | SYS | 系统指示灯       | 绿色 | 以1Hz的频率闪烁   | 扫描正常                                                        |  |  |
|       |     |             |    | 以3-5HZ的频率闪烁 | 扫描从站时, 部分或全部从站丢失                                            |  |  |
| 3     | Run | 运行指示灯       | 绿色 | 亮           | 从站处于运行状态                                                    |  |  |
|       |     |             |    | 灭           | 从站未运行                                                       |  |  |
| 4     | SF  |             | 红色 | 亮           | Profinet 诊断存在                                               |  |  |
|       |     |             |    | 灭           | 没有Profinet 诊断                                               |  |  |
| 4     |     |             | 红色 | 亮           | 没有可用的链接状态                                                   |  |  |
|       | BF  |             |    | 闪烁          | 链接状态好;没有通信链接<br>PROFINET IO-Controller                      |  |  |
|       |     |             |    | 灭           | Profinet IO-Controller 有一个<br>不活跃的沟通链接道这个<br>PROFINET IO 设备 |  |  |

表 5-2 Profinet适配器模块的指示灯说明

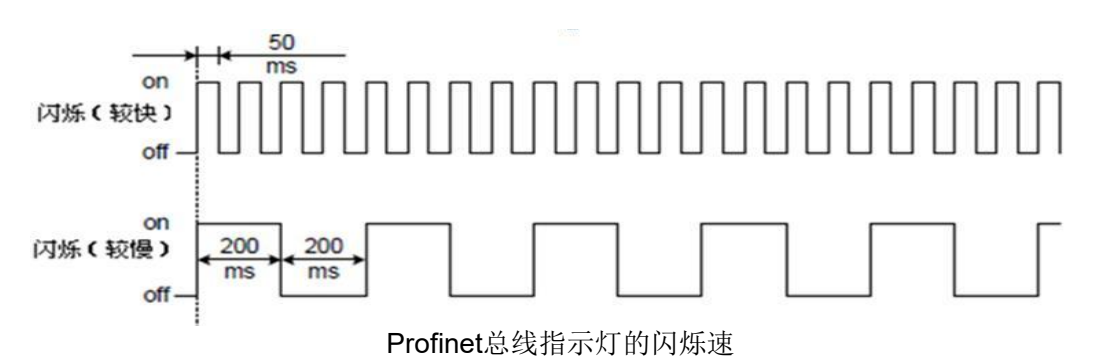

#### 37

# 6组态实物图

#### 以下展示了组态EA9000搭配2016+2016+1116+EA4004模块下,正常和异常的两种状况

组态正常

1. 下载成功,转至在线情况下,I0模块前会出现绿色√状态,且EA9000耦合器SYS灯约1s 闪烁一次,Run灯常亮。步骤如下

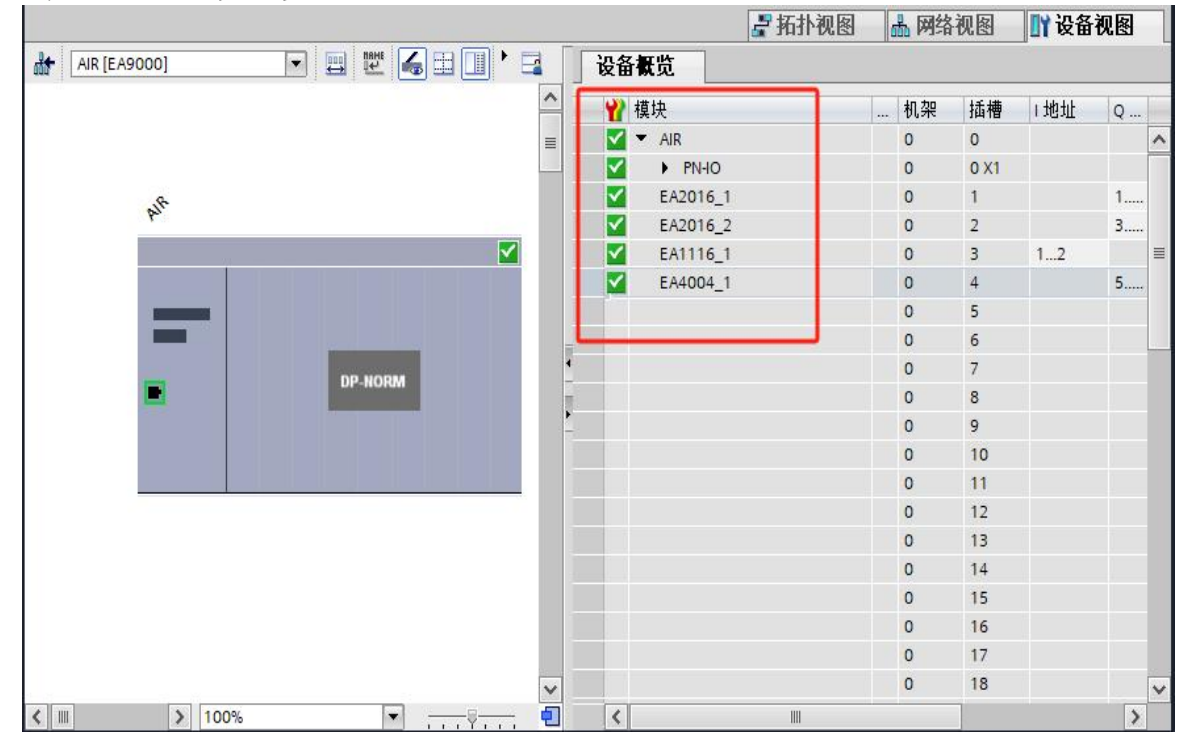

#### 图 6-1 EA9000 组态正常信息

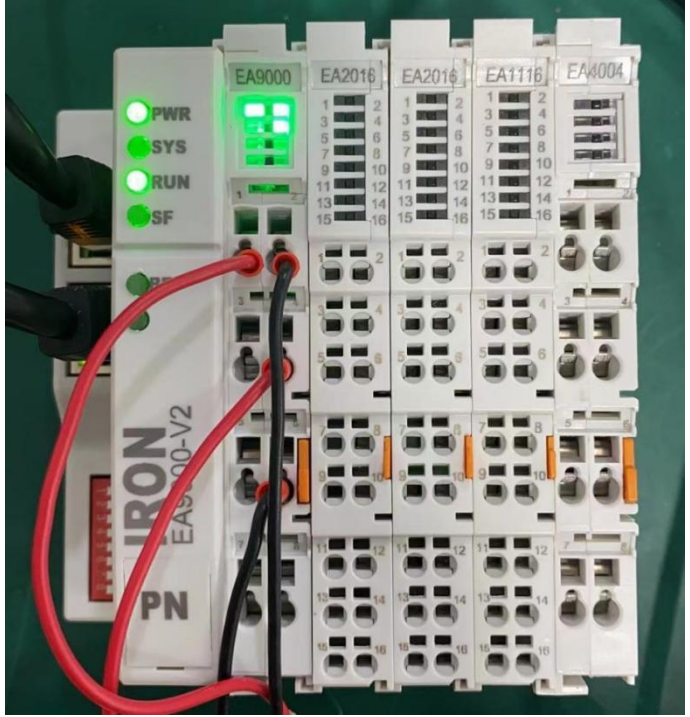

图6-2 EA9000组态正常

组态异常

2.取走 EA4004 模块, IO 模块前会出现报错信息,且 EA9000 耦合器 SYS 灯会持续闪烁,SF 会报 红灯

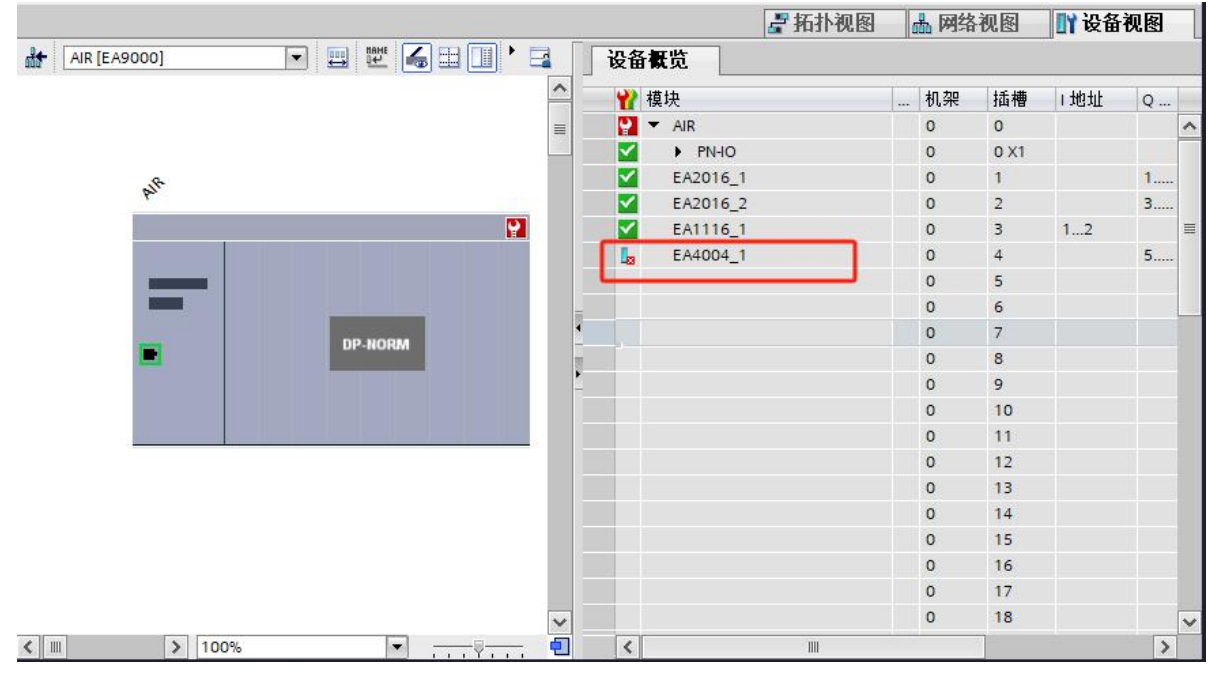

图6-3 EA9000组态报警信息

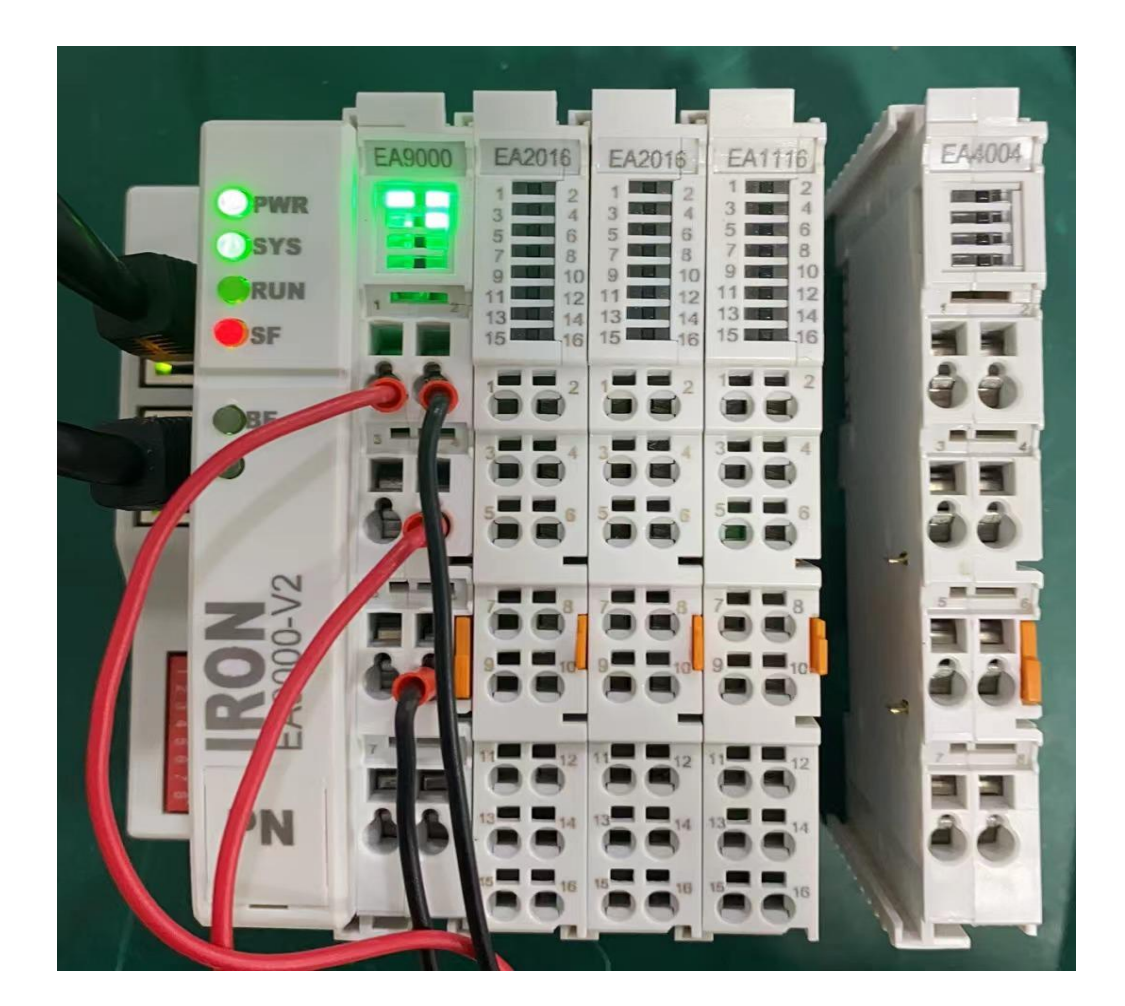

6-4 EA9000组态异常